#### The second second secon

- L'avvento del calcolatore ha portato dei benefici anche nel trattamento delle fonti di informazione testuali (tipiche delle discipline umanistiche).
- Per passare da un testo (in linguaggio naturale) alla controparte elettronica o testo elettronico (in binario) è necessario un processo di codifica.
- Infatti il linguaggio naturale ed il linguaggio binario sono notevolmente distanti l'uno dall'altro.

#### Vantaggi del testo elettronico

- Alcuni vantaggi evidenti del testo elettronico, rispetto a un testo tradizionale, sono i seguenti:
  - le ricerche effettuate sono più veloci e precise,
  - la <u>conservazione</u> delle informazioni è più <u>sicura</u>, grazie alla possibilità di effettuare delle copie (a costo praticamente nullo) dei file che contengono il testo,
  - le <u>operazioni di manipolazione</u> (modifica, cancellazione ecc.) di un testo elettronico sono molto <u>semplici e veloci</u>,
  - la condivisione e lo <u>scambio di informazioni</u> viene <u>agevolato</u> nel caso di un testo elettronico, rispetto alla controparte tradizionale (cartacea).

- Per trattare elettronicamente il testo, è ovviamente necessario acquisirlo, ovvero, fornirlo come input al computer.
- Per acquisire il testo si può operare in diversi modi:
  - <u>digitare</u> tramite la tastiera il testo,
  - usare uno scanner unitamente ad un software di tipo
     OCR (Optical Character Recognition),
  - <u>copiare</u> il testo precedentemente acquisito o creato da altri tramite la copia di file memorizzati su qualche tipo di supporto (floppy disk, CD-ROM ecc.).

- Come ogni altro tipo di dato anche il testo viene, per poter essere memorizzato in un calcolatore, deve essere rappresentabile come una sequenza di bit.
- Per rendere agevole l'inserimento del testo si stabilisce una tabella di corrispondenza fra l'insieme dei caratteri che si desidera rappresentare ed un insieme di codici binari.
- La tabella di cui sopra viene denominata insieme dei caratteri codificati (Coded Character Set).

### The second second secon

- Qual è l'insieme dei caratteri che solitamente si è interessati a rappresentare?
  - L'insieme dei caratteri scelto dipende dalla particolare cultura delle persone che utilizzano il calcolatore (noi utilizziamo le nostre lettere alfabetiche, i russi utilizzano le lettere cirilliche ecc.).
  - In generale, oltre alle lettere alfabetiche, si suole codificare anche
    - lettere accentate,
    - cifre,
    - segni di punteggiatura,
    - altri caratteri "semigrafici" (Ø, μ, ℝ, €, ±, #, \$ ecc.),
    - caratteri di controllo (spazi, tabulazioni, ritorni a capo ecc.).

| (1) 1 (1) (1) (1) (1) (1) (1) (1) (1) (1 | <ul> <li>「日本市」の目的には、</li> <li>「日本市」の目前には、</li> <li>「日本市」の目前には、</li> <li>「日本」の目前には、</li> <li>「日本市」の目前には、</li> <li>「日本市」</li></ul> |           | ice ASC                                                                                                    | (1) (1) (1) (1) (1) (1) (1) (1) (1) (1) | ・「「「」」<br>「日本」<br>「日本」<br>「<br>「日本」<br>「<br>「<br>「日本」<br>「日本」<br>「日本」<br>「<br>「<br>「<br>「<br>「<br>「<br>「<br>「<br>「<br>」<br>「<br>「<br>「<br>「 |
|------------------------------------------|----------------------------------------------------------------------------------------------------|-----------|----------------------------------------------------------------------------------------------------|-----------------------------------------|----------------------------------------------------------------------------------------------------|
| 11                                       |                                                                                                    | 1011年間報告報 | 第一部の (1)<br>第一部の (1)<br>1111 日本 (1)<br>1111 日本 (1)<br>1111 日<br>(1)<br>1111 日<br>(1)<br>1111 日<br>(1)<br>1111 日<br>(1)<br>1111 日<br>(1)<br>1111 日<br>(1)<br>1111 日<br>(1)<br>1111 日<br>(1)<br>1111 日<br>(1)<br>1111 日<br>(1)<br>1111 1111 1111 11111 11111111111111 | tonses as to a                          | 1000-000-000-000-000-000-000-000-000-0                                                                                                    |

- Uno degli insiemi di caratteri codificati più diffusi è senz'altro il <u>codice ASCII</u> (American Standard Code for Information Interchange).
- Inizialmente il codice ASCII codificava i caratteri utilizzando <u>sequenze di 7 bit</u>.
- Era quindi possibile rappresentare un massimo di <u>128 caratteri distinti</u>.

- Successivamente, siccome il codice ASCII originale era basato sugli alfabeti anglosassoni, venne incrementato il numero di bit della rappresentazione (da 7 a 8 bit).
- In questo modo fu possibile rappresentare anche caratteri tipici degli alfabeti di altre lingue che non trovavano posto nel codice ASCII a 7 bit.
- Nacque così il codice <u>ASCII esteso</u> (Extended ASCII) che permette di rappresentare <u>256 caratteri distinti</u>.
- Le due estensioni più comuni erano quella dell'ANSI (American National Standard Institute) e del sistema operativo MS-DOS (Microsoft – Disk Operating System).

| 11 년 11 년 11 년 11 년 11 년 11 년 11 년 11                      | In Index 308<br>In Index 308<br>In Index 308<br>In Index 308<br>In Index 308<br>Index 308<br>Index 3 | 00100 10<br>101101 11<br>101101 10<br>101101 10<br>101101 10<br>101101 10<br>101101 10<br>101101 10 |                                        | 10,000,000,000,000,000,000,000,000,000,                                                               |
|------------------------------------------------------------|----------------------------------------------------------------------------------------------------|----------------------------------------------------------------------------------------------------|----------------------------------------|----------------------------------------------------------------------------------------------------|
| 1000 0000                                                  | Esem                                                                                                    |                                                                                                    | algi adu                               |                                                                                                    |
| A FOA<br>BERTERS<br>BERTERS<br>BERTERS<br>BERTERS<br>DECOR | 中国<br>中国<br>中国<br>中国<br>中国<br>中国<br>中国<br>中国<br>中国<br>中国                                                                                                    | 日本の<br>「日本の」<br>「日本の」<br>「日本の」<br>「日本の」<br>「日本の」<br>「日本の」<br>「日本の」<br>「日本の」                         | 10000000000000000000000000000000000000 | 64.80<br>24844<br>8.8879<br>8.8879<br>8.877<br>8.877<br>8.877<br>8.8978<br>8.8978<br>8.8978<br>8.8978 |

| Carattere | Codifica binaria | Codice decimale<br>corrispondente |
|-----------|------------------|-----------------------------------|
| А         | 01000001         | 65                                |
| В         | 01000010         | 66                                |
| {         | 01111011         | 123                               |
| }         | 01111101         | 125                               |
| $\wedge$  | 01011110         | 94                                |
| 8         | 00111000         | 56                                |
| +         | 00101011         | 43                                |
| ~         | 01111110         | 126                               |
|           | 11111110         | 254                               |

• Siccome i 128 caratteri in più consentiti dal codice ASCII esteso venivano utilizzati per rappresentare caratteri diversi a seconda del produttore,

nacquero numerose varianti ognuna influenzata da un alfabeto nazionale particolare.

- La conseguenza è stata una riduzione della portabilità dei testi elettronici da un sistema all'altro.
- Nacque così lo standard <u>ISO-8859-n</u> dove n indica la tabella estesa utilizzata. Quella per l'Italiano è nota come ISO-8859-1 (o Latin-1).

| 現代部 政策対称と 数字部 。<br>「日本 いった とうま た                                                                                                    | olitik olitik olitikooli<br><b>a arate tarta arate</b> | · · · · · · · · · · · · · · · · · · · | - 8.48 - 1808 - 808<br>- 8.54 - 8 - 4 - 5                                                                                                    | - B4B relives 0.55 | 101/01 01/01<br>8 490 54 050 | (第1) 本語を行うことである。 | 0.0 0.00 101 | 10 80 80 80 A | A 1878                                   |       |      | and the part of the |                 | A CONTRACTOR OF A CONTRACTOR OF A CONTRACTOR OF A CONTRACTOR OF A CONTRACTOR A CONTRACTOR A CONT |                                                     | 우는 종식용 서석에 있는 | 1,1,1,1,1,1,1,1,1,1,1,1,1,1,1,1,1,1,1, | V19世俗 可能な 日本 ひま                        |
|----------------------------------------------------------------------------------------------------|--------------------------------------------------------|---------------------------------------|----------------------------------------------------------------------------------------------------|--------------------|------------------------------|------------------|--------------|---------------|------------------------------------------|-------|------|---------------------|-----------------|----------------------------------------------------------------------------------------------------|-----------------------------------------------------|---------------|----------------------------------------|----------------------------------------|
| ×××××<br>というよ<br>人員会員で                                                                                                    | · · · ·                                                |                                       | 1.000<br>1.000<br>1.0000<br>1.0000<br>1.00000<br>1.0000<br>1.0000<br>1.00000<br>1.00000<br>1.00000<br>1.00000<br>1.00000<br>1.00000<br>1.00000<br>1.00000<br>1.00000<br>1.00000<br>1.00000<br>1.00000<br>1.00000<br>1.000000<br>1.000000<br>1.000000<br>1.00000000 |                    |                              |                  |              |               |                                          |       |      |                     |                 |                                                                                                    |                                                     | 4 4 M B W     | 1 4 1                                  | 「市市市市市市市市市市市市市市市市市市市市市市市市市市市市市市市市市市市市市 |
| 1993年<br>1993年<br>1995年<br>1995年<br>1995年<br>1995年<br>1995年<br>1995年<br>1995年<br>1995年<br>1995<br>1995 | 8994 Bio                                               | 080081<br>26 83                       |                                                                                                    | a reau             | 18772                        | 中 上口管            | 8 = \$6.0    | 12804         | 10 10 10 10 10 10 10 10 10 10 10 10 10 1 | 11 49 | 1000 |                     | TEASE<br>A Read | 0.0 0.0 10<br>0.0000                                                                                                    | 1 2 1 1 1 1 1 1 1 1 1 1 1 1 1 1 1 1 1 1             | 88 TAB        |                                        | やたませる<br>第12章                          |
|                                                                                                    | * -                                                    | 2 4 4 5                               | 104                                                                                                    |                    |                              | 12.00            | V 8          |               | 「日本の                                     | 6 a   |      |                     | 101             | 1 48                                                                                                    | 1 () ()<br>() () () () () () () () () () () () () ( | 対量ない          |                                        | 24                                     |

| ISO-8859-1 Latin 1 (West Europe)  | ISO-8859-6 Arabic            |
|-----------------------------------|------------------------------|
| ISO-8859-2 Latin 2 (East Europe)  | ISO-8859-7 Greek             |
| ISO-8859-3 Latin 3 (South Europe) | ISO-8859-8 Hebrew            |
| ISO-8859-4 Latin 4 (North Europe) | ISO-8859-9 Latin 5 (Turkish) |
| ISO-8859-5 Cyrillic               | ISO-8859-10 Nordic           |

- Dato che il proliferare di tabelle distinte porta ad avere problemi di portabilità del testo, perché non si è pensato subito di introdurre una codifica con un numero superiore di bit?
- La ragione principale risiede nel fatto che i documenti testuali vengono trasmessi tra calcolatori diversi (ad esempio su Internet) come sequenze di ottetti (byte).
- Inoltre all'epoca la maggior parte dei calcolatori utilizzavano posizioni in memoria primaria della grandezza di otto bit.

- Ovviamente usare in fase di lettura una tabella ISO-8859-n diversa da quella originale utilizzata per codificare un testo renderà quest'ultimo parzialmente illeggibile.
- Per superare questo tipo di problemi nel 1991 è stato introdotto il sistema di caratteri <u>UNICODE</u>, che utilizzando codici di 16 bit, consente di rappresentare fino a <u>65536 caratteri diversi</u> (sufficienti per la maggior parte delle lingue del mondo).
- Trasmettere un testo in formato UNICODE comporta l'invio di una quantità doppia di dati, rispetto ad una codifica ASCII estesa.

| (0) たいとん かんかくりゅうか かくしん (1) (1) (1) (1) (1) (1) (1) (1) (1) (1)     | にやきい 人名法国シッド かくは 一個代記書 あるう<br>はつかい しょうごう いっから しょうし しょうし しょうし しょうし しょうし しょうし しょうし しょう | sistema                              |                                            | (1) 1 1 1 1 1 1 1 1 1 1 1 1 1 1 1 1 1 1 |
|--------------------------------------------------------------------|--------------------------------------------------------------------------------------|--------------------------------------|--------------------------------------------|-----------------------------------------|
| (1)<br>(1)<br>(1)<br>(1)<br>(1)<br>(1)<br>(1)<br>(1)<br>(1)<br>(1) | - 100 1000<br>- 1000 1000<br>- 1000 1000<br>- 1000 1000                              | 111111111111111111111111111111111111 | (4)(1)(1)(1)(1)(1)(1)(1)(1)(1)(1)(1)(1)(1) | (1) (1) (1) (1) (1) (1) (1) (1) (1) (1) |

- Per rappresentare anche i caratteri delle lingue asiatiche, la codifica in standard UNICODE non era sufficiente.
- Venne quindi sviluppato lo standard UCS (Universal Character Set) che sfrutta codici a <u>32 bit</u> per un totale di <u>4.294.967.296</u> caratteri distinti.

#### Mantenine della codifica

- I caratteri già codificati in ASCII mantengono la loro codifica in UNICODE e UCS.
- I caratteri già codificati in UNICODE mantengono la loro codifica in UCS.

| ASCII   |   |   |   | 65 |
|---------|---|---|---|----|
| UNICODE |   |   | 0 | 65 |
| UCS     | 0 | 0 | 0 | 65 |

Codifica del carattere 'A'

| (1) 1 2111名 (1) 1 1 1 1 1 1 1 1 1 1 1 1 1 1 1 1 1 1 | A THE REAL PARTY AND ADD | Dazio                                             | OCCU                                      |                                          | (1) 1、10000000000000000000000000000000000 |
|-----------------------------------------------------|--------------------------|---------------------------------------------------|-------------------------------------------|------------------------------------------|-------------------------------------------|
| HAR FOA                                             |                          | 111년 월호 /<br>111년 111년 111년 111년 111년 111년 111년 1 | ※ 「日本」 「日本」 「日本」 「日本」 「日本」 「日本」 「日本」 「日本」 | 1 10日 10日 10日 10日 10日 10日 10日 10日 10日 10 | (11년) 11년 11년 11년 11년 11년 11년 11년 11년 11년 |

- Un documento costituito soltanto da caratteri codificabili in ASCII occupa uno spazio
  - <u>doppio</u> se codificato in <u>UNICODE</u>,
  - <u>quadruplo</u> se codificato in <u>UCS</u>.
- Lo spazio in eccesso inoltre e costituito da bit impostati a zero; quindi si tratta di spazio sprecato inutilmente.

- Per ovviare al problema dello spreco di spazio e mantenere la compatibilità della trasmissione dei documenti su Internet, è stato introdotto il sistema UTF-8 (UCS Transformation Format 8 bit).
- Se un carattere è rappresentabile in ASCII, allora la sua codifica UTF-8 rimane la stessa (un singolo ottetto).
- Se il carattere è rappresentabile in UNICODE o UCS, allora la sua codifica UTF-8 sarà costituita da più ottetti, il primo dei quali specificherà la lunghezza della sequenza.

| 11.11.11.11.11.11.11.11.11.11.11.11.11.                                                                                                    | 日本のような、たく、人の、日本の、日本の、日本の、日本の、日本の、日本の、日本の、日本の、日本の、日本 |                                                                                                    | A Part of a constraint of a constraint of a co | · 10년 - 10년 10년 10년 10년 10년 10년 10년 10년 10년 10년                                                                                                    | を 1000000000000000000000000000000000000                                                                                                    |
|----------------------------------------------------------------------------------------------------|-----------------------------------------------------|----------------------------------------------------------------------------------------------------|----------------------------------------------------------------------------------------------------|----------------------------------------------------------------------------------------------------|----------------------------------------------------------------------------------------------------|
| 01 21114<br>(11111)<br>(11111) |                                                     | SISTE                                                                                                    |                                                                                                    |                                                                                                    | 204 2013<br>(1993) 100 (1993) 100 (1993) 1                                                                                                    |
| 1111年11日<br>1111年11日<br>1111年11月<br>1111年11月<br>1111<br>1111<br>1111<br>1111<br>1111<br>1111<br>1111<br>1111                                                                                                    |                                                     | 11日、日本<br>11日、日本<br>11日<br>11日、日本<br>11日<br>11日、日本<br>11日<br>11日<br>11日<br>11日<br>11日<br>11日<br>11日<br>11日<br>11日<br>1 | 新いる<br>シャート<br>内市 選ばす<br>たり さとい                                                                                                    | 200 200 100<br>200 200<br>200 200<br>200 | 10-15-1<br>10-15-1<br>(1)-15-1<br>(1) |

- Se la codifica occupa n ottetti (2 ≤ n ≤ 6), allora il primo ottetto avrà i primi n bit impostati a 1, poi uno 0 ed infine i bit della rappresentazione del carattere.
- Esempi di codifica:
  - Carattere ASCII: primo bit 0, i restanti 7 bit rappresentano il codice ASCII.
  - Carattere con codice compreso fra 128 e 2047 (0 0 0 128 – 0 0 7 255): occorrono 2 ottetti, di cui il primo ha la forma 110xxxxx, mentre il secondo ha la forma 10xxxxx (dove le 'x' indicano i bit della codifica UNICODE o ASCII estesa). Con 11 bit infatti si possono rappresentare valori numerici fino a 2047.

|                                       |        |                  |                                                                                                    |                                                      |                |                                       |                | 88                 | 1 × 1                  |                                            | 19<br>19<br>19                  |    | 1990<br>1990                                                                                                    |                                                                                                    | 1      | 着り着                                                                                                    |  |
|---------------------------------------|--------|------------------|----------------------------------------------------------------------------------------------------|------------------------------------------------------|----------------|---------------------------------------|----------------|--------------------|------------------------|--------------------------------------------|---------------------------------|----|----------------------------------------------------------------------------------------------------|----------------------------------------------------------------------------------------------------|--------|----------------------------------------------------------------------------------------------------|--|
| 1 1 1 1 1 1 1 1 1 1 1 1 1 1 1 1 1 1 1 | 162.83 | 10.00            | 1 4 4 5<br>1 4 4 5<br>1 4 4 5<br>1 4 4 5<br>1 4 4 5<br>1 4 4 5<br>1 4 4 5<br>1 4 4 5<br>1 4 4 5<br>1 4 4 5<br>1 4 5<br>1 4 5 1 4 5<br>1 4 5 1 4 5 1 1 1 1 | 1414 E.P                                             | (0) 0<br>00 04 | · · · · · · · · · · · · · · · · · · · | 1.4.1          | 8 - 948<br>1 - 948 | 第7条<br>10月10<br>11月11日 | 818 818<br>1 1 1 1 1 1 1 1 1 1 1 1 1 1 1 1 | 14189                           |    | 848 14<br>48<br>848 48                                                                                                    | 100 U                                                                                                    | 8 1401 | <ul> <li>●</li> <li>●</li></ul> |  |
| 1.4.1                                 | 1      | 10 al            |                                                                                                    |                                                      | 101            |                                       | ct/            |                    |                        | 1 a a a                                    | 1                               |    | 「「「「」」                                                                                                    | 1 2 2 2 0                                                                                                    | 11.00  | 84938<br>910 - 21                                                                                                    |  |
| 8111                                  |        |                  | 2                                                                                                    | 4 <b>88</b> 95                                       | 0.00           |                                       | SIG            |                    |                        |                                            | 188                             |    | 10 MB                                                                                                    | 1.0                                                                                                    | A AR   | 「市田市」                                                                                                    |  |
| 804<br>805                            | 1¢85   | A N              | 41 (13)<br>41 (13)<br>42 (13)<br>41 (13)                                                                                                    | 1843<br>1843                                         | 18.45<br>18.45 | 10 - 10<br>10 - 10<br>10 - 10         |                |                    | の後 単数<br>1111          | 100                                        |                                 |    | 1 88 V                                                                                                    |                                                                                                    | 第二十二章  | きたい<br>「「「」」の                                                                                                    |  |
| 1 1 1 1 1 1 1 1 1 1 1 1 1 1 1 1 1 1 1 |        | 8 8 8 8<br>9 4 0 | 10 10 10 10 10 10 10 10 10 10 10 10 10 1                                                                                                    | 0 1 10 0<br>0 0 0 0<br>0 0 0 0<br>0 0 0 0<br>0 0 0 0 |                |                                       | 10100<br>10100 | 1941               | 単 竹橋人口<br>キャートキャ       |                                            | 10 8 10<br>10 10 10<br>10 10 10 | 日本 | <ul> <li>(1)</li> <li>(1)</li> <li>(2)</li> <li>(3)</li> <li>(4)</li> <li>(4)</li></ul> | 10.04<br>10.04<br>10.04 | が豊かい   | 382                                                                                                    |  |

| ASCII/UNICODE/UCS                                        | UTF-8                                           |
|----------------------------------------------------------|-------------------------------------------------|
| 0 0 0 0 - 0 0 0 127 (0-127)                              | Oxxxxxx                                         |
| 0 0 0 128 - 0 0 7 255 (128-2.047)                        | 110xxxxx 10xxxxxx                               |
| 0 0 8 0 - 0 0 255 255 (2.048-65.535)                     | 1110xxxx 10xxxxxx 10xxxxxx                      |
| 0 1 0 0 - 0 31 255 255 (65.536-2.097.151)                | 11110xxx 10xxxxxx 10xxxxxx 10xxxxxx             |
| 0 32 0 0 – 3 255 255 255 (2.097.152-<br>67.108.863)      | 111110xx 10xxxxxx 10xxxxxx 10xxxxxx<br>10xxxxxx |
| 4 0 0 0 - 127 255 255 255 (67.108.864-<br>2.147.483.647) | 1111110x 10xxxxxx 10xxxxxx                      |

| <ul> <li>4 (0.5 2.171 (17.2.14)</li> <li>A (0.5 2.171 (17.2.14)</li> <li>B (2.12.14)</li> <li>B (2.14)</li> <li>B (2.14)</li> <li>B (2.14)</li></ul> | Barton Language         Mail and Language         Mail and Language           Barton Language         Language         Language         Language           Barton Language         Language         Language         Language           Barton Language         Language         Language         Language           Barton Language         Language         Language         Language           Barton Language         Language         Language         Language           Barton Language         Language         Language         Language           Barton Language         Language         Language         Language           Barton Language         Language         Language         Language           Barton Language         Language         Language         Language           Barton Language         Language         Language         Language           Barton Language         Language         Language         Language           Barton Language         Language         Language         Language           Barton Language         Language         Language         Language           Barton Language         Language         Language         Language           Barton Language         Language         Language | Esempio | (1) 10 (1) 10 (1) | 19.0 (19.1 년 19.1 년 19.1 (19.1 년 19.1 년 19 |
|----------------------------------------------------------------------------------------------------|----------------------------------------------------------------------------------------------------|---------|----------------------------------------------------------------------------------------------------|----------------------------------------------------------------------------------------------------|
|                                                                                                    |                                                                                                    |         | 1000000000000000000000000000000000000                                                                                                    |                                                                                                    |

• La sequenza di caratteri "Lällê" si codifica in UTF-8 come segue:

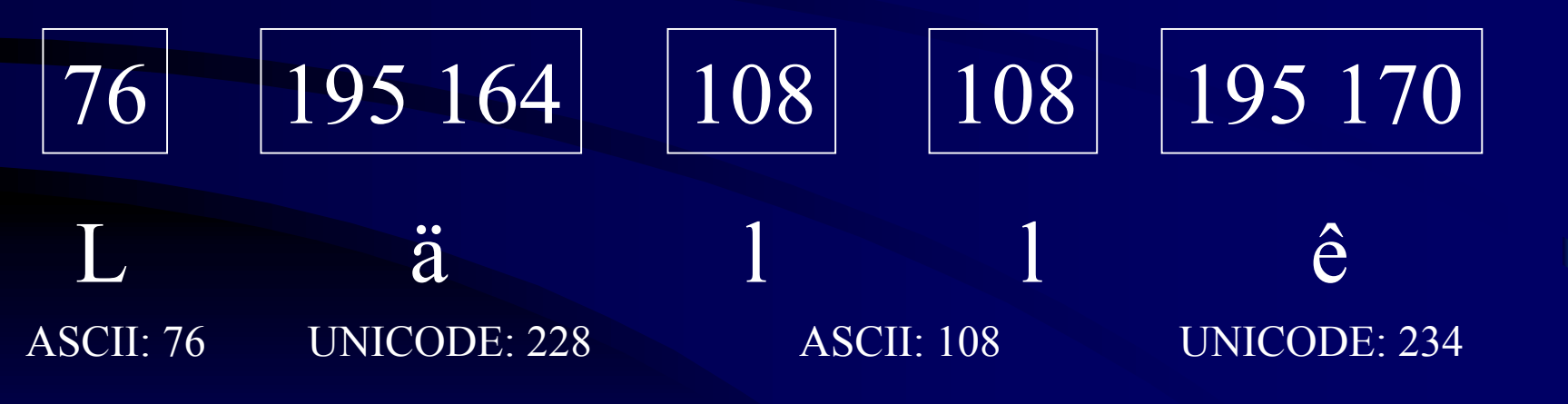

• I codici ASCII dei caratteri 'L' e 'l' vengono preservati così come sono in UTF-8.

| <ul> <li>(201-201-2014)、内容の(100-00)</li> <li>(201-2014)、内容の(100-00)</li> <li>(201-2014)、内容の(100-00)</li> <li>(201-2014)、内容の(100-00)</li> <li>(201-2014)、由金の(100-00)</li> <li>(201-2014)、由金の(100-00)</li> <li>(201-2014)、由金の(100-00)</li> <li>(201-2014)、由金の(100-00)</li> <li>(201-2014)、自己(100-00)</li> <li>(201-2014)、自己(100-00)</li> <li>(2014)</li> <li>(2014)</li></ul> | (3) できまり、しまなおいておく他、小田田市市市市市市市市市市市市市市市市市市市市市市市市市市市市市市市市市市市 | Esemp                                                                                                    | <ul> <li>P. P. P. P. P. P. P. P. P. P. P. P. P. P</li></ul> | 19 1월 19 19 19 19 19 19 19 19 19 19 19 19 19                | (3) (1) (1) (1) (1) (1) (1) (1) (1) (1) (1 |
|----------------------------------------------------------------------------------------------------|-----------------------------------------------------------|----------------------------------------------------------------------------------------------------|-------------------------------------------------------------|-------------------------------------------------------------|--------------------------------------------|
| (1) 年代<br>(1) (1) (1) (1) (1) (1) (1) (1) (1) (1)                                                                                                    |                                                           | 上七明 本日<br>本日 日朝日<br>一日 一日<br>一日 一日<br>一日<br>一日<br>一日<br>一日<br>一日<br>一日<br>一日<br>一日<br>一日<br>一日<br>一日<br>一日<br>一 | 1 1 1 1 1 1 1 1 1 1 1 1 1 1 1 1 1 1 1                       | <ul> <li>(1)(1)(1)(1)(1)(1)(1)(1)(1)(1)(1)(1)(1)(</li></ul> | 1 1 1 1 1 1 1 1 1 1 1 1 1 1 1 1 1 1 1      |

- Il carattere 'ä' ha codice UNICODE 228.
- Siccome 128 ≤ 228 ≤ 2.047, saranno necessari due ottetti (byte) per la sua codifica in UTF-8. Questi ultimi avranno la seguente configurazione:

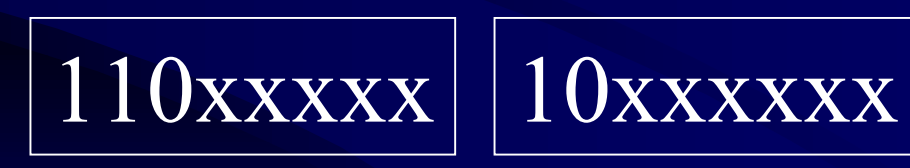

• Resta da determinare i valori degli 11 bit marcati con le 'x'.

| (1) (1) (1) (1) (1) (1) (1) (1) (1) (1)                                                                                                    | · · · · · · · · · · · · · · · · · · · | Esemp    |                                              | 888 - 14世紀にです。18 - 1885 - 1885 - 18 | (1) 사용함하는 정식을 서해처럼의 열실<br>등 도 한 시<br>(1) 10 - 10 - 10 - 10 - 10 - 10 - 10 - 10 |
|----------------------------------------------------------------------------------------------------|---------------------------------------|----------|----------------------------------------------|----------------------------------------------------------------------------------------------------|--------------------------------------------------------------------------------|
| <pre>inter not r inter not r i</pre> | 다                                     | V 000-01 | Leve road road road road road road road road | <ul> <li>(1) (1) (1) (1) (1) (1) (1) (1) (1) (1)</li></ul>                                                                                                    | (成長) 合治で今日2<br>モードト E E E E E E E E E E E E E E E E E E E                      |

- 228 in binario si scrive 11100100.
- Utilizzando 11 bit, otteniamo la rappresentazione binaria 00011100100.
- A partire dai bit meno significativi (a destra) suddividiamo la rappresentazione binaria di 228 in due parti composte da 6 e 5 bit come segue:

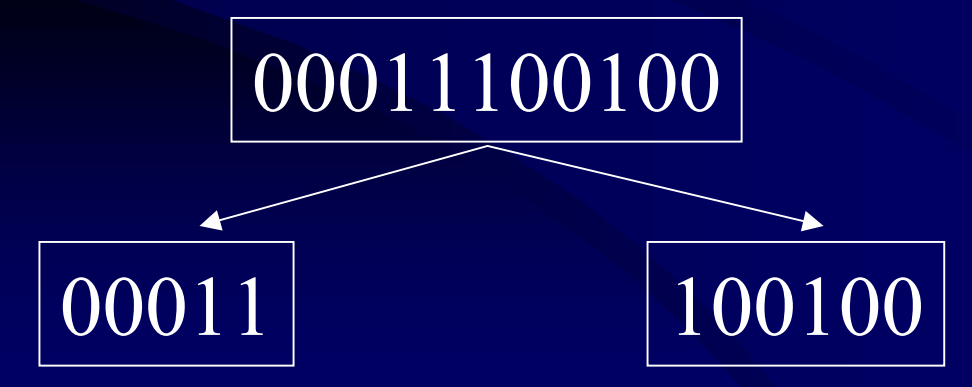

| R. R. R. R. R. R. R. R. R. R. R. R. R. R                | はかくたくは 内付けたり 458<br>(1994年から)<br>(1994年の)<br>(1994年の)<br>(1994年)<br>(1994年の)<br>(1994年の)<br>(1994年)<br>(1994<br>(1994年)<br>(1994年)<br>(1994年)<br>(1994年)<br>(1994<br>(1994年)<br>(1994<br>(1994年)<br>(1994<br>(1994<br>(1994年)<br>(1994<br>(1994<br>(19 | Femaie                                                                                                    | 11日、日本市、日本市、日本市、日本市、日本市、日本市、日本市、日本市、日本市、日本                                                                                                    |
|---------------------------------------------------------|----------------------------------------------------------------------------------------------------|----------------------------------------------------------------------------------------------------|----------------------------------------------------------------------------------------------------|
| <ul> <li>・・・・・・・・・・・・・・・・・・・・・・・・・・・・・・・・・・・・</li></ul> | 11년 1년 1년 1년 1년 1년 1년 1년 1년 1년 1년 1년 1년                                                                                                    | An united and a second and a second and and a second and a second and | は 名前 ヤケ酸素 入参加<br>との 名称 「 名」 「 名」<br>「 名」 「 名」 「 名」<br>「 名」<br>「 名<br>」<br>「 名<br>」<br>「 名<br>」<br>「 名<br>」<br>「 名<br>」<br>「 名<br>」<br>「 名<br>」<br>「 名<br>」<br>「 名<br>」<br>「 名<br>」<br>「 名<br>」<br>「 名<br>」<br>「 名<br>」<br>「 名<br>」<br>「 名<br>」<br>「 名<br>」<br>「 名<br>」<br>「 名<br>」<br>「 名<br>」<br>「 名<br>」<br>「 名<br>」<br>「 名<br>」<br>」<br>「 名<br>」<br>「 名<br>」<br>」<br>「 名<br>」<br>」<br>「 名<br>」<br>」<br>「 一<br>」<br>」<br>「 一<br>」<br>」<br>」<br>」<br>」<br>」<br>「 一<br>」<br>」<br>」<br>」<br>」<br>」<br>」<br>」<br>」<br>」<br>」<br>」<br>」 |

- Ora siamo in grado di completare la codifica UTF-8 specificando i valori delle
  - 'x' come segue:

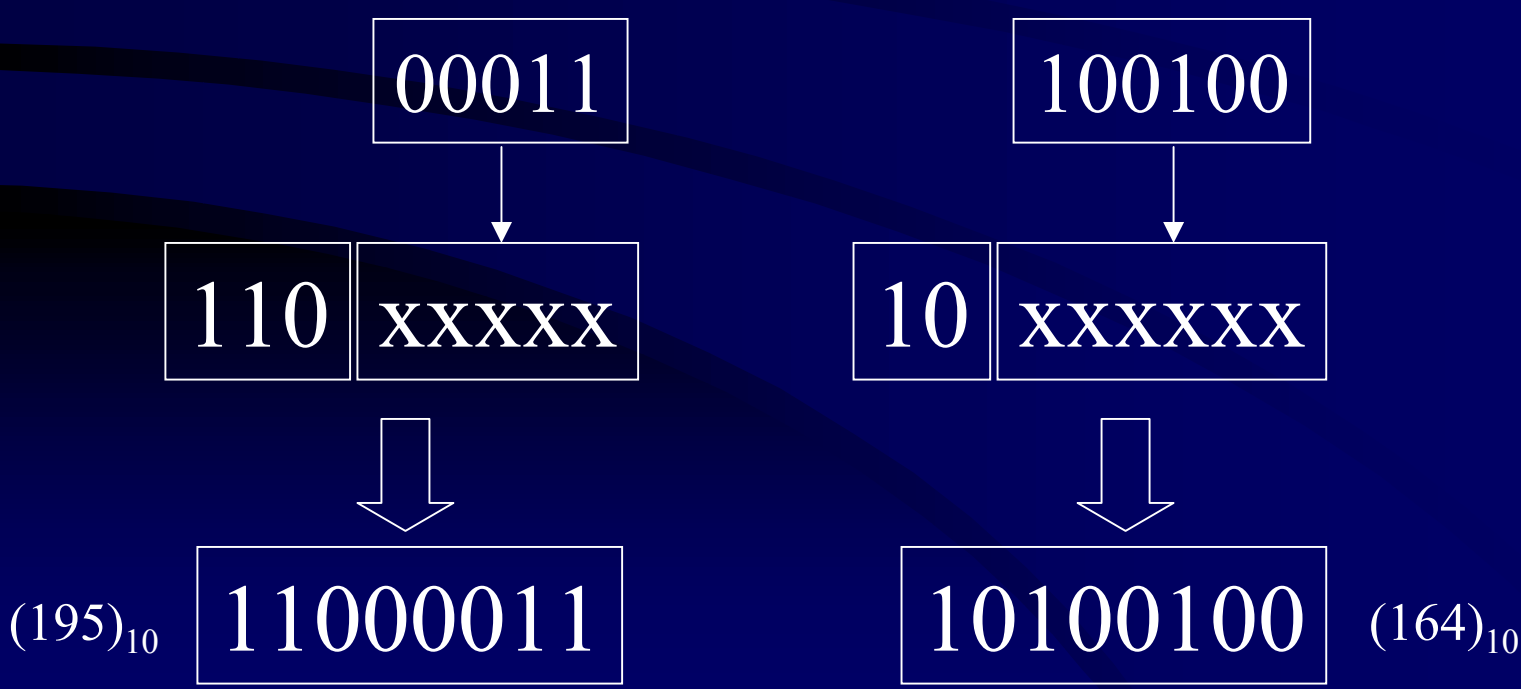

| <ul> <li>ค.ศ. 6.4. 2.612 โปละสายานาน</li> <li>2.8.7982 โปละสายาน</li> <li>2.8.7982 โปละสายาน</li> <li>3.8.7982 โปละสายาน</li> <li>3.8.798</li></ul> | * 또 한 나라는 소리는 이 이 이 이 이 이 이 이 이 이 이 이 이 이 이 이 이 이 이 |              | 3월 17년월3 시설범하지 않네요 지상 18월 80월<br>18 18년 18 18월 18 18년 18년 18년 18년 18년 18년 18년 18년 18년 | 国政 白奈 (中国社 法関係部合 国政会 大規模 (1)<br>「「「」」」」「「」」」」<br>「」」」」」<br>「」」」」<br>「」」」」<br>「」」」<br>「」」<br>「」」<br>「」」」<br>「」」」<br>「」」」<br>「」」」<br>「」」」<br>「」」」<br>「」」」<br>「」」」<br>「」」」<br>「」」」<br>「」」」<br>「」」」<br>「」」」<br>「」」」<br>「」」」<br>「」」」<br>「」」<br>「」」<br>「」<br>「 |
|----------------------------------------------------------------------------------------------------|-----------------------------------------------------|--------------|---------------------------------------------------------------------------------------|----------------------------------------------------------------------------------------------------|
|                                                                                                    |                                                     | A COLORED OF |                                                                                       | R .                                                                                                    |

• Per il carattere 'ê' (codice UNICODE 234) si procede in modo analogo, a partire dalla sua rappresentazione binaria a 11 bit:

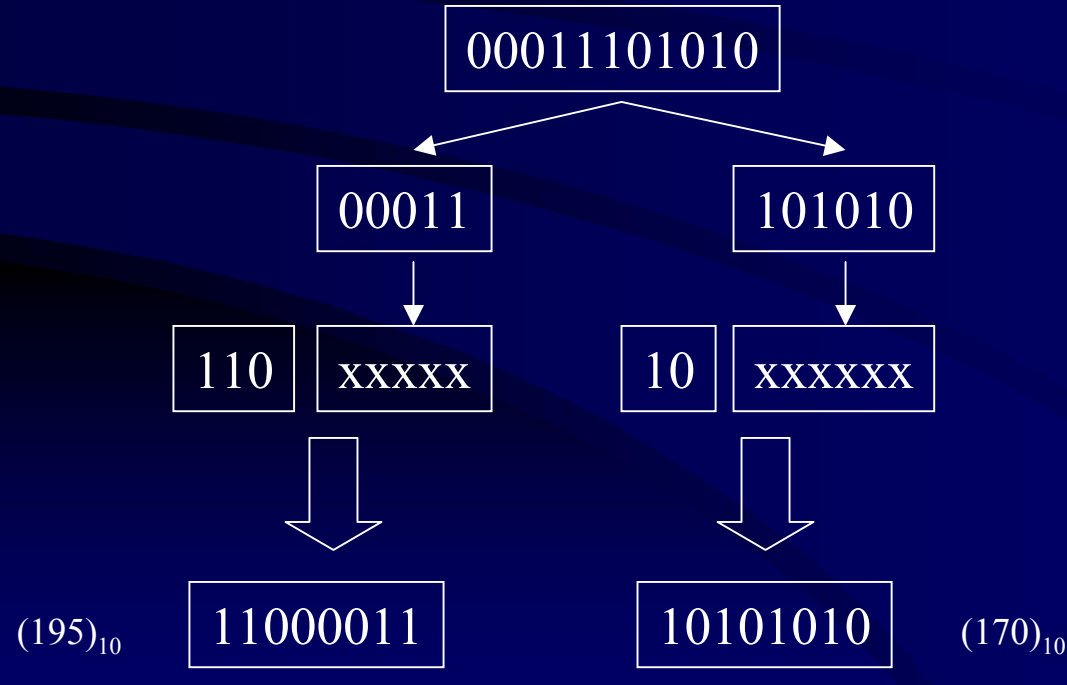

| 市田市<br>市田市<br>市田市<br>市田市<br>市田市<br>市田市<br>市田市                                                                                                    |  |
|----------------------------------------------------------------------------------------------------|--|
| A CONTRACT OF A CONTRACT OF A |  |

• Quindi la codifica binaria finale della sequenza di caratteri "Lällê" è la seguente: L (ASCII 76) 01001100 11000011 ä (UNICODE 228) 10100100 1 (ASCII 108) 01101100 1 (ASCII 108) 01101100 11000011 ê (UNICODE 234) 10101010

| 1 1 1 1 1 1 1 1 1 1 1 1 1 1 1 1 1 1 1                                                                                                    |                                                                                                    | <b>to elet</b> t |                                                                                                    | ・・・・・・・・・・・・・・・・・・・・・・・・・・・・・・・・・・・・                 |
|----------------------------------------------------------------------------------------------------|----------------------------------------------------------------------------------------------------|------------------|----------------------------------------------------------------------------------------------------|------------------------------------------------------|
| 494 F04<br>194 694 694<br>194 698 698<br>194 9 198<br>194 9 194<br>194 9 198<br>194 9 198<br>194 194 194<br>194 194 194<br>194 194 194<br>194 194 194 194<br>194 194 194 194 194 194 194 194 194 194 | 89.93 (1998)<br>1999 - 1998 (1998)<br>1999 - 1998 (1998)<br>1998 - 1998 (1998)<br>1998 - 1998 (1998)<br>1998 (1998)<br>1998 (1998)<br>1998 (1998)<br>1998 (1998) | COAPTY           | 1000日 1000日<br>1000日<br>1000<br>1000<br>10000<br>1000<br>1000<br>1000<br>1000<br>10000<br>10000<br>10000<br>10000<br>10000<br>10000<br>10000<br>100 | 3日11日日日日<br>(1)(1)(1)(1)(1)(1)(1)(1)(1)(1)(1)(1)(1)( |

- Gli aspetti da tenere presenti nel trattamento elettronico del testo sono i seguenti:
  - <u>contenuto</u>, ovvero, il flusso dei caratteri che compongono il testo;
  - <u>struttura</u>, ovvero, l'organizzazione del testo (in capitoli, paragrafi ecc.)
  - presentazione, ovvero, la forma in cui si presenta il testo (tipo di font, presenza di stili particolari come il grassetto, il corsivo ecc.).

## Software per il testo elettronico

- Ci sono sostanzialmente tre categorie per il trattamento elettronico del testo:
  - <u>editor di testo</u>: programmi che consentono di creare, modificare una sequenza di caratteri; quindi operano essenzialmente sul contenuto ed in modo limitato sulla struttura (esempio: blocco note di Windows);
  - word processor: programmi che consentono di trattare tutti e tre gli aspetti di un testo elettronico in modo da avere un immediato riscontro visivo delle modifiche apportate (esempio: Word, WordPerfect);
  - programmi di typesetting: destinati ad un utilizzo professionale, consentono di ottenere una qualità complessiva superiore, ma non sono molto facili da usare per l'utente inesperto (esempio: LaTeX, FrameMaker, Ventura Publisher).

| <ul> <li>A. R. 0.4. F. H. X. M. M. M. M. M. M. M. M. M. M. M. M. M.</li></ul> | <b>licrosoft</b>                      |       | สมพิญชายสะห์ รุณิพิมพิมพาพิมพิมพิมพิมพิมพิมพิมพิมพิมพิมพิมพิมพิมพ |
|-------------------------------------------------------------------------------|---------------------------------------|-------|-------------------------------------------------------------------|
|                                                                               | N N N N N N N N N N N N N N N N N N N | 8 8 8 |                                                                   |

- Microsoft Word è un word processor che opera in modalità <u>WYSIWYG</u> (What You See Is What You Get), ovvero, consente di verificare immediatamente a video l'aspetto finale che avrà il testo una volta stampato.
- Quindi ogni operazione in Word, come ad esempio il cambiamento del font, produce un risultato visivo immediato.

- A partire dalla barra del titolo della finestra, procedendo verso il basso si incontrano i seguenti elementi:
  - barra dei menu,

<u>File M</u>odifica <u>V</u>isualizza <u>I</u>nserisci F<u>o</u>rmato <u>S</u>trumenti <u>T</u>abella Fi<u>n</u>estra <u>?</u>

– barra degli strumenti (personalizzabile),

🗅 🖆 🖬 🞒 🍓 🔃 💖 🐰 🗈 🏙 ダ 👳 • • • • • 🍓 🖪 🖽 🖼 🐺 🏭 🐼 ¶ 162% • ? ?? • Normale 🔹 Times New Roman 🔹 12 🔹 G C 💈 三 三 三 三 三 三 三 二 章 章 🛛 • 💆 • 🛆 • 🛧 •

– area dove editare il testo,

- barra di stato (informa l'utente sullo stato attuale del documento).

Pg 1 Sez 1 1/1 A 2,5 cm Ri 1 Col 1 REG REV EST SSC Italiano (Ital

#### Nodalità di visualizzazione

 Ci sono varie modalità di visualizzazione del documento: si può passare dall'una all'altra tramite alcune voci del menu

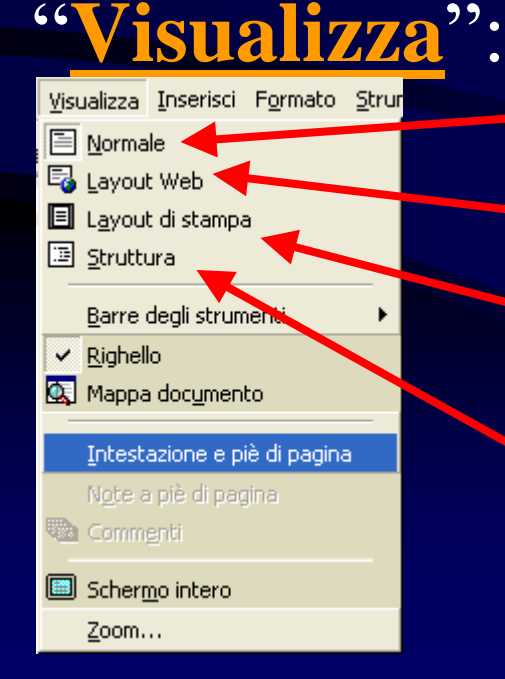

Vis. normale

- Vis. per il web (per i documenti HTML)
- Vis. per avere un'idea di come il documento apparirà in stampa
- Vis. che evidenzia la struttura del documento Consentendo di manipolarla facilmente

- All'avvio, Word si apre impostando automaticamente un documento vuoto, basato sulle impostazioni standard che vengono salvate nel file **NORMAL.DOT**.
- Se il modello standard non è soddisfacente, se ne può selezionare uno diverso, tramite la voce di menu

 $\underline{File} \rightarrow \underline{Nuovo...}:$ 

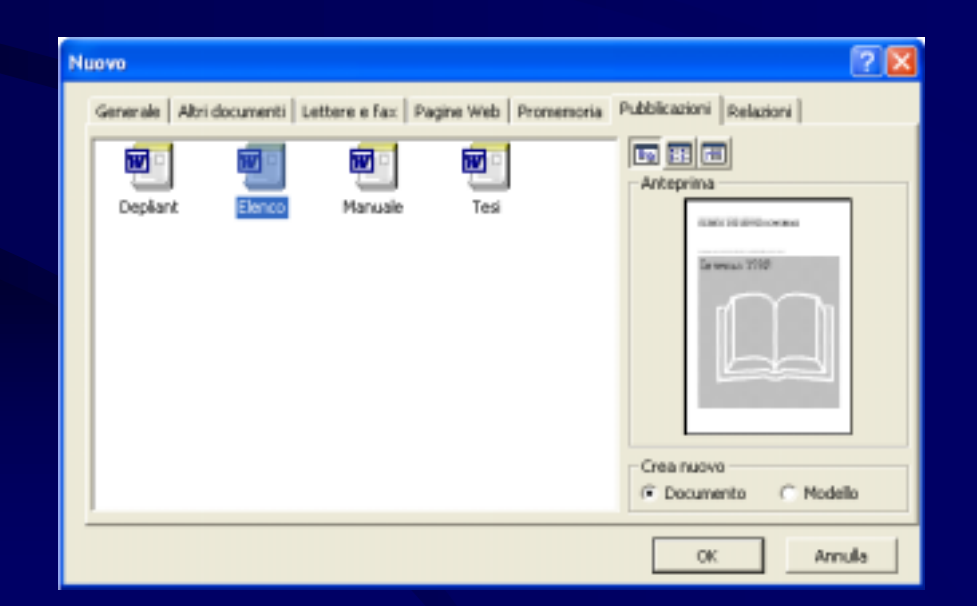

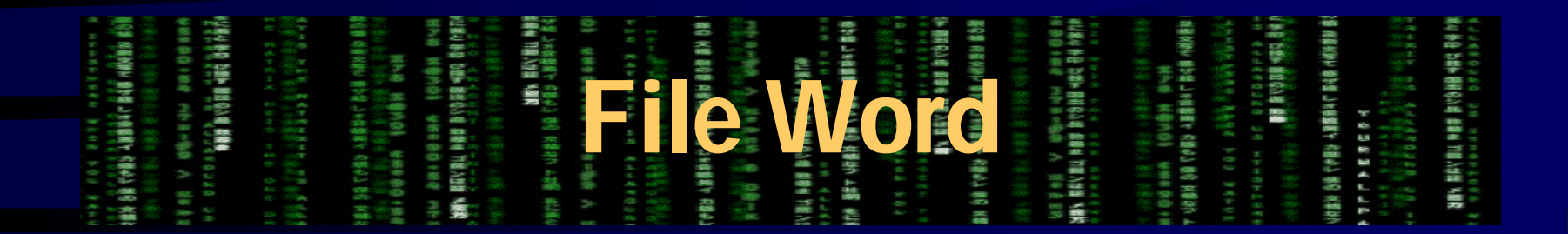

- Nel menu **File**, viene tenuta traccia dei documenti aperti recentemente.
- Quindi per riaprire velocemente un documento modificato di recente, non è necessario cercarlo sul disco (tramite Esplora Risorse o la voce di menu File → Apri), ma è possibile selezionarlo direttamente tra i file recenti elencati nel menu File.
- Inoltre, come tutti i file recentemente aperti, anche i documenti Word possono apparire nell'elenco <u>Start → Documenti</u> <u>recenti</u>.
- Si possono aprire più file Word contemporaneamente: ognuno verrà gestito in una finestra separata.

|                                                                                                    | (100 - 100 - 100)<br>(111 - 100 - 100) | 11日 11日1日<br>11日 11日1日<br>11日1日日<br>11日1日<br>11日1日<br>11日1日<br>11日1日<br>11日1日<br>11日1日<br>11日1日<br>11日1日<br>11日1日<br>11日1日<br>11日1日<br>11日1日<br>11日1日<br>11日1日<br>11日1日<br>11日1日<br>11日1日<br>11日1日<br>11日1日<br>11日1日<br>11日1日<br>11日1日<br>11日1日<br>11日1日<br>11日1日<br>11日1日<br>11日1<br>11日1<br>11日1<br>11<br>1 | 148 1888 898<br>8 498 34 498<br>8 499 55 498      | (1946)에 1914년<br>1814년 1914년 1914년<br>1917년 1917년 1914<br>1917년 1914년 1914년                                                                                                    | <ul> <li>         ・</li></ul>                                      | 11日日(11日日)<br>11日日(11日日)<br>11日日(11日日)                                                                                                    | 100 KB 808 KA | 1111日<br>111日<br>111日<br>111日<br>111日<br>111日<br>111日<br>11 | ante renter en<br>le se se se se se<br>se se se se se se<br>se se se se se<br>se se se se se<br>se se se se se<br>se se se se se<br>se se se se se se<br>se se se se se se se<br>se se se se se se se se<br>se se se se se se se se<br>se se se se se se se se se<br>se se se se se se se se se<br>se se se se se se se se se<br>se se se se se se se se se<br>se se se se se se se se se<br>se se se se se se se se se se<br>se se se se se se se se se se<br>se se se se se se se se se se se<br>se se se se se se se se se se se se se s | 18 166220 8228<br>8 166220 8229<br>6 16228<br>18 16228<br>18 1628<br>18 16<br>18 16<br>18 1 | 日本市である。<br>日本市である。<br>日本市でする。<br>日本市でする。<br>日本市でする。<br>日本市でする。<br>日本市でする。<br>日本市でする。<br>日本市でする。<br>日本市でする。<br>日本市でする。<br>日本市でする。<br>日 |           | · <b>#48 H4H23 #1</b> | 3.100 小菜は 初会 かだ<br>ひょうひょう アイトラー |
|----------------------------------------------------------------------------------------------------|----------------------------------------|----------------------------------------------------------------------------------------------------|---------------------------------------------------|----------------------------------------------------------------------------------------------------|--------------------------------------------------------------------|----------------------------------------------------------------------------------------------------|---------------|-------------------------------------------------------------|----------------------------------------------------------------------------------------------------|----------------------------------------------------------------------------------------------------|----------------------------------------------------------------------------------------------------|-----------|-----------------------|---------------------------------|
| 11日、11日<br>11日、11日<br>11日<br>11日<br>11日<br>11日<br>11日<br>11日                                                                                                    |                                        | · · · · · · · · · · · · · · · · · · ·                                                                                                    | 1000<br>1000<br>1000<br>1000                      | 1999 (1999)<br>1997 (1999)<br>1997 (1999)<br>1997 (1999)<br>1997 (1999)<br>1997 (1999)                                                                                                    |                                                                    | An                                                                                                    |               |                                                             | VO                                                                                                    |                                                                                                    | 5.5555<br>(1)<br>(1)<br>(1)<br>(1)<br>(1)<br>(1)<br>(1)<br>(1)<br>(1)<br>(1)                                                                                                    |           |                       | 「「「「」」 「」」                      |
| <b>御子 内御台</b><br>(11) - 110<br>(11) - 110                                                                                                    | 1.00 A                                 | 1 1 1 1 1 1 1 1 1 1 1 1 1 1 1 1 1 1 1                                                                                                    | 6989 4.8<br>8 9 9 9 9 9 9 9 9 9 9 9 9 9 9 9 9 9 9 | 1000 - 1000 - 10000 - 10000 - 1000 - 1000 - 1000 - 1000 - 1000 - 1000 - 1000 - | t Uk                                                               |                                                                                                    |               | 1 1 1 1 1 1 1 1 1 1 1 1 1 1 1 1 1 1 1                       |                                                                                                    |                                                                                                    | (1)<br>(1)<br>(1)<br>(1)<br>(1)<br>(1)<br>(1)<br>(1)                                                                                                    | 1990 S    | • # # 5 C             | 10日日日子<br>1日間入営業                |
| 2.<br>第88 内部<br>2.1 日本<br>2.1 日本<br>2.1 | 1 8 8 8<br>0 0 0 0                     | 0.00                                                                                                    | 96 18 18 1                                        |                                                                                                    | (1)<br>(1)<br>(1)<br>(1)<br>(1)<br>(1)<br>(1)<br>(1)<br>(1)<br>(1) | 新日本<br>第1日本<br>第1日本 | 0.8~ K        | 11日本<br>11日本<br>11日本                                        | 294 5<br>1 1 2 1                                                                                                    |                                                                                                    | N\$80.1                                                                                                    | 111111111 |                       | 888 A                           |

- Selezionando <u>Strumenti → Personalizza → Comandi → Menu</u> <u>incorporati</u>, è possibile (scorrendo verso il basso la lista dei menu) aggiungere il menu Lavoro alla barra dei menu, trascinandolo su quest'ultima con il mouse.
- Selezionando l'opzione di salvare le modifiche nel file
   Normal.dot, il menu lavoro sarà disponibile in ogni sessione di lavoro di Word.

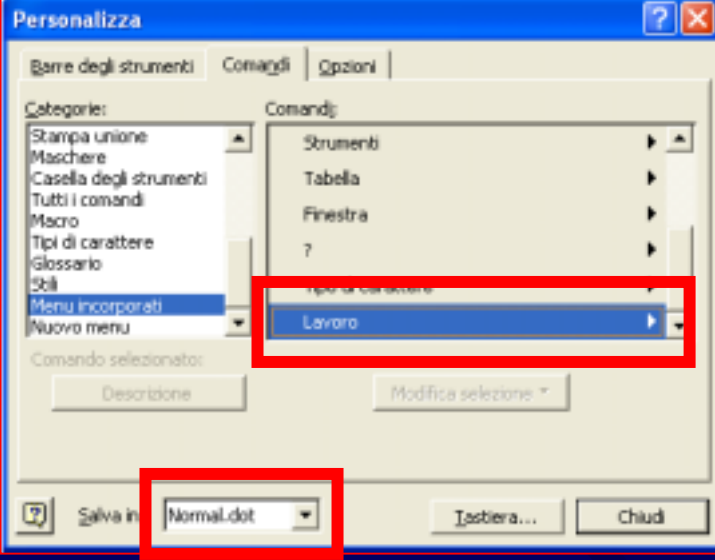

|                                                                  |                                                        |             |                                         | (31日)、100000000000000000000000000000000000                             | 「日本」では、1000円である。<br>1000円である。<br>1000円でのまる。<br>1000円でのまる。<br>1000円でのま。<br>1000円でのま。<br>1000円でのま。 |
|------------------------------------------------------------------|--------------------------------------------------------|-------------|-----------------------------------------|------------------------------------------------------------------------|----------------------------------------------------------------------------------------------------|
|                                                                  |                                                        |             |                                         |                                                                        |                                                                                                    |
| 804<br>8070<br>8070<br>8070<br>8070<br>8070<br>8070<br>8070<br>8 | 日本10日<br>10日<br>10日<br>10日<br>10日<br>10日<br>10日<br>10日 | ARREN ARREN |                                         | 88.88 19<br>8886<br>8886<br>8886<br>8886<br>8886<br>8886<br>8886<br>88 | 6条で使用<br>「トエス<br>1、トエス<br>1、トレエス<br>1、トレス<br>1、トレス<br>1、トレス<br>1<br>・<br>1<br>・<br>1<br>・<br>1<br>・<br>1<br>・<br>1<br>・<br>1<br>・<br>1                                                                                                    |
|                                                                  |                                                        | HEN THEN    | 100 00 00 00 00 00 00 00 00 00 00 00 00 | N ARE                                                                  |                                                                                                    |

- Una volta aggiunto il menu Lavoro, è possibile aggiungervi il documento correntemente aperto selezionando la voce Lavoro → Aggiungi al menu Lavoro.
- In questo modo si ha un ulteriore modo di accedere ai documenti di maggior uso, semplicemente selezionandoli dall'elenco del menu Lavoro.
- Per rimuovere un documento dal menu Lavoro, basta premere <u>Ctrl+Alt+-</u> (il puntatore del mouse diventa una barretta orizzontale) e selezionare l'elemento da rimuovere dal menu.

#### Salvataggio dei file

- Il salvataggio manuale si opera tramite le voci di menu specifiche:
  - File  $\rightarrow$  Salva (scorciatoia da tastiera: Shift + F12),
  - File  $\rightarrow$  Salva con nome...,
  - La pressione dell'icona del dischetto nella barra strumenti.
- E' inoltre possibile fare in modo che Word salvi automaticamente il documento di tanto in tanto, mentre si lavora su di esso (salvataggio automatico): Strumenti → Opzioni... → Salva

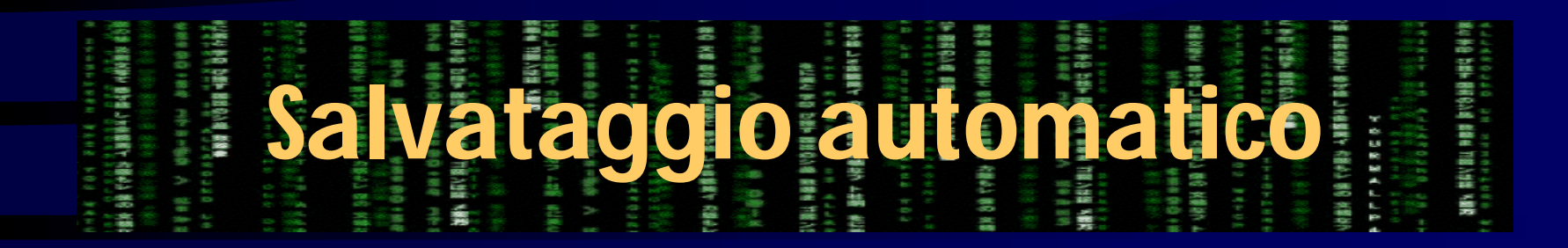

| Opzioni                                                                                                    |                 |               |              |              | ? 🛛                     |  |  |  |  |
|----------------------------------------------------------------------------------------------------|-----------------|---------------|--------------|--------------|-------------------------|--|--|--|--|
| Revisioni                                                                                                    | Inf             | utente        | Compat       | ibilità      | Directory predefinite   |  |  |  |  |
| Visualizza                                                                                                    | Standard        | Modifica      | Stampa       | Salva        | Ortografia e grammatica |  |  |  |  |
| Opzioni di salvataggio         □ Crea sempre copia di backup         □ Consenti salvataggio veloce         □ Richiedi proprietà documento         □ Richiedi salvataggio modello Normal         □ Incorpora caratteri True Type         □ Incorpora solo caratteri in uso         ▷ Sella solo dati per moduli         ☑ Consenti salvataggio in background         ☑ Salva automaticamente ogni: |                 |               |              |              |                         |  |  |  |  |
| Salva file o                                                                                                    |                 |               |              | 1            |                         |  |  |  |  |
|                                                                                                    | abilita funzion | alità non sun | nortate da W | -)<br>ord 97 |                         |  |  |  |  |
| Disabilita runzionalita non supportate da Word 97      Opzioni di condivisione file per "Documento1"     Password di modifica:     Password di modifica:     Consigliata sola lettura                                                                                                    |                 |               |              |              |                         |  |  |  |  |
|                                                                                                    |                 |               |              |              | OK Annulla              |  |  |  |  |

#### The second of the second of th

- Per poter vedere parti distinte di un documento senza doverlo scorrere manualmente è possibile utilizzare la voce di menu Finestra → Nuova finestra.
- Ciò risulta utile anche per visualizzare uno stesso documento in due modalità distinte: ad esempio, normale in una finestra e layout di stampa nell'altra.

# Più finestre per un documento

| Layout | di | stampa |
|--------|----|--------|
|        |    |        |

Normale

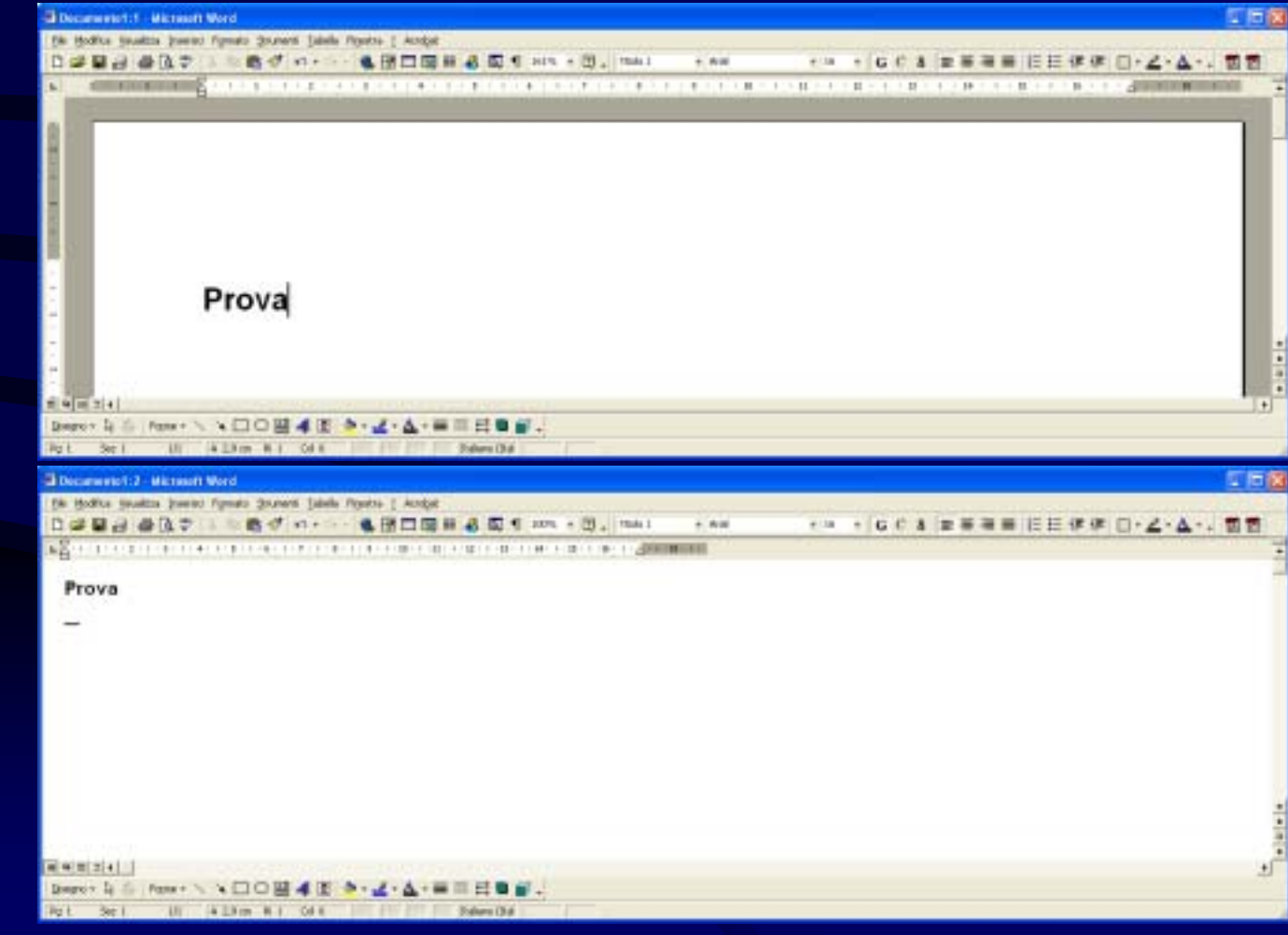

- Per ottenere i benefici di avere visualizzazioni distinte per uno stesso documento, senza generare nuove finestre (e quindi sprecare spazio per barre dei titoli, menu ecc.), si può usare la voce
   Finestra → Dividi.
- In questo modo si ha più spazio a disposizione per il testo.
- Per eliminare la divisione: Finestra → Rimuovi divisione.

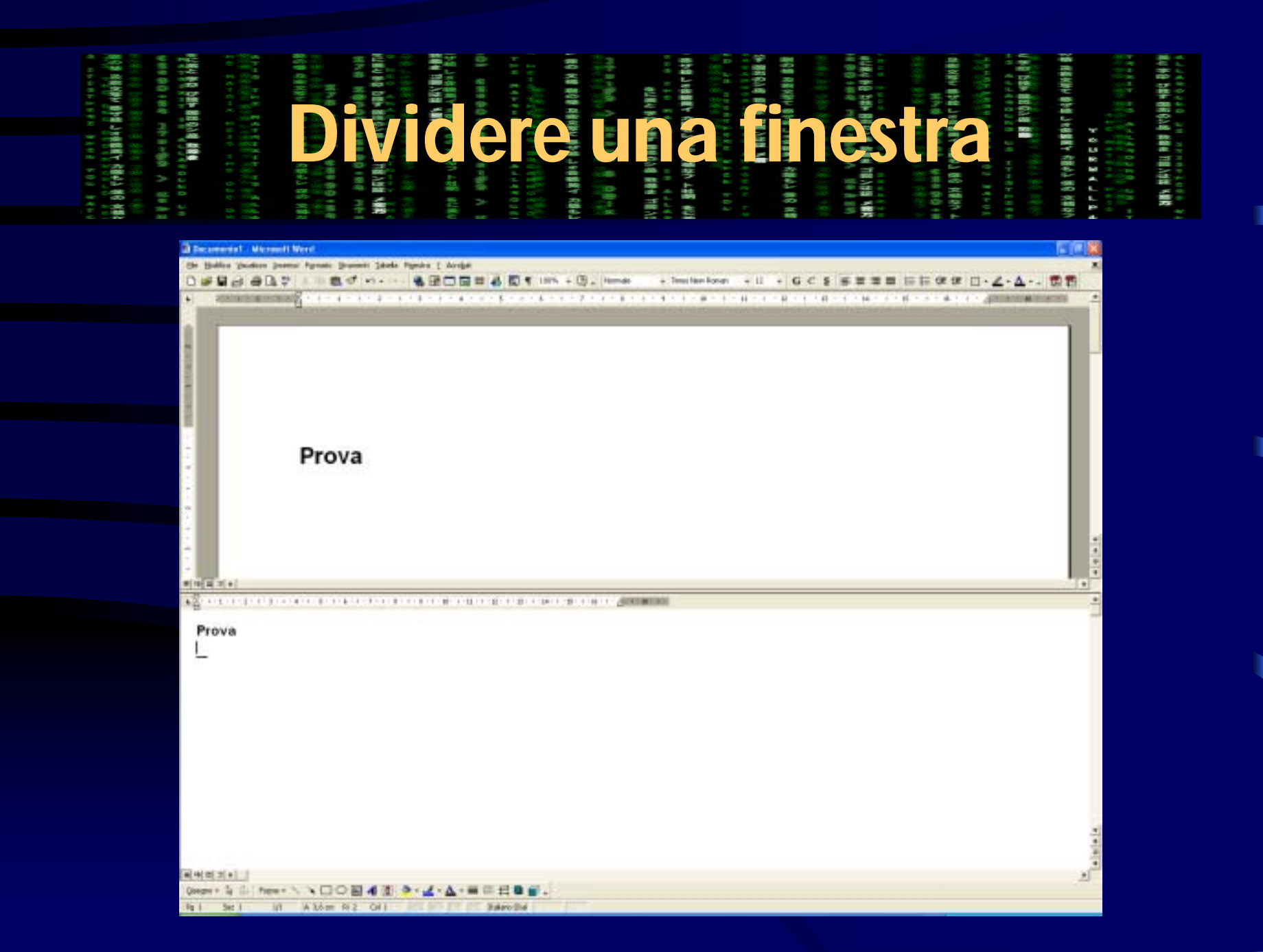

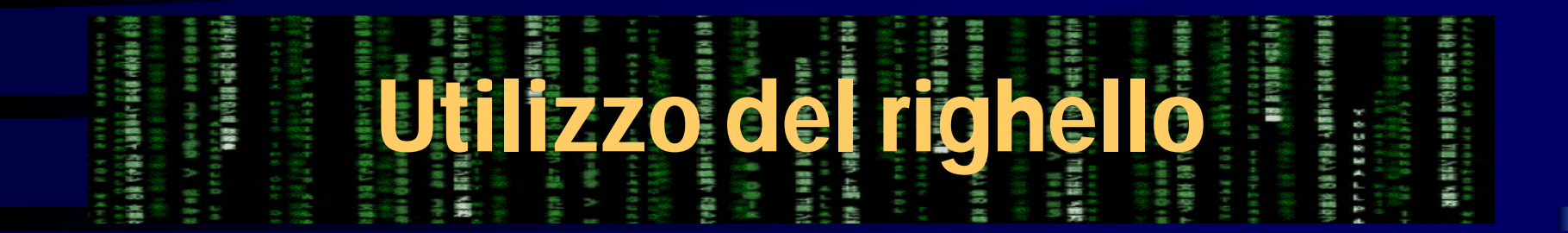

• In tutte le modalità di visualizzazione (a parte quella di struttura), è possibile utilizzare il righello per modificare in modo agevole i rientri del testo:

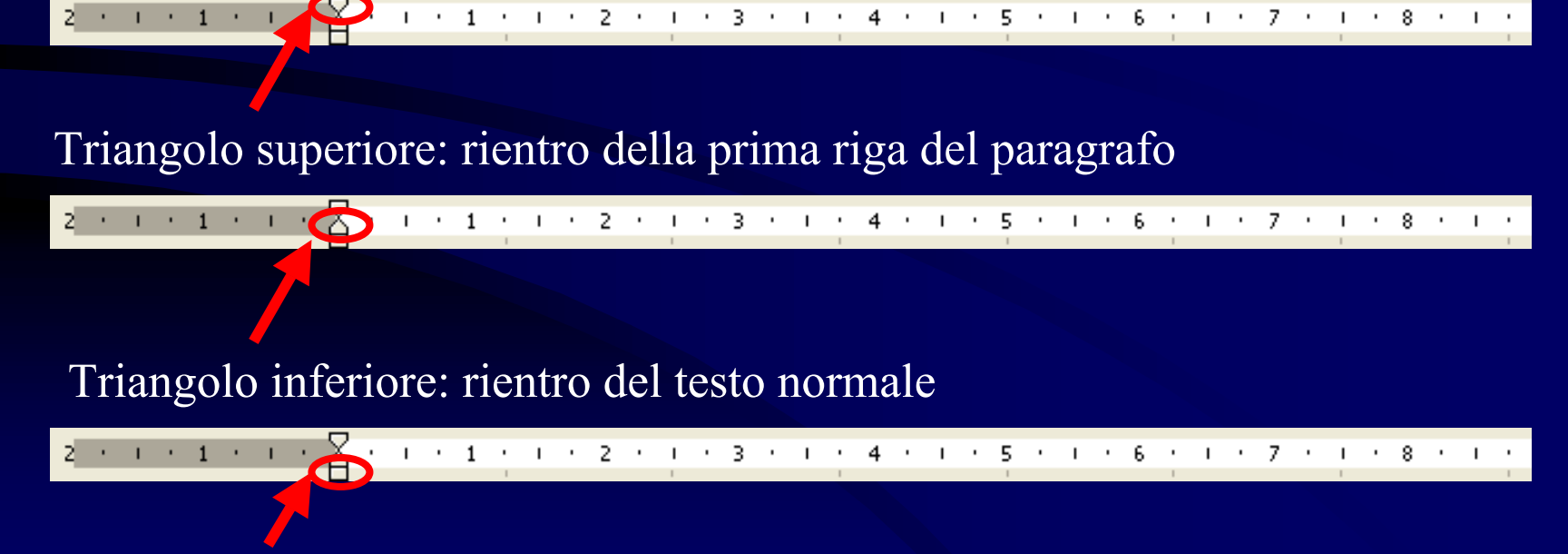

Quadrato: controlla sia il rientro della prima riga che quello del testo normale

| 1. 1 1 1 1 1 1 1 1 1 1 1 1 1 1 1 1 1 1                                     | য়ন একাং উপ্ত কালে<br>ইউন্ত পূৰ্ব উপ্ত দইটে<br>লাং সালনা সাল | 1 1 2 2 2 2 2 2 2 2 2 2 2 2 2 2 2 2 2 2                                                                                                    | (1988) 1999年11月1日<br>(1988) 1999年11日<br>(1988) 1月1日<br>(1988) 1月11日<br>(1988) 1月11日<br>(1988) 1月11日<br>(1988) 1108) 1108<br>(1988) 1108) 1108<br>(1988 |                                             | CONTRACTOR CONTRACTOR CONTRA | an over<br>Sea to sea to sea<br>a constration<br>a constration<br>a constration<br>a constration                  | <ul> <li>第41 第4第 第4第 第4第 第4</li> <li>・</li> <li>・<!--<</th--></li></ul>                                                                                                    |
|----------------------------------------------------------------------------|--------------------------------------------------------------|----------------------------------------------------------------------------------------------------|----------------------------------------------------------------------------------------------------|---------------------------------------------|----------------------------------------------------------------------------------------------------|----------------------------------------------------------------------------------------------------|----------------------------------------------------------------------------------------------------|
| -11-14 801 81114<br>14 日本 801 8114<br>14 日本 7-15 14 14<br>14 日本 7-15 14 14 | iğağ V üğudu<br>ar orcasıza<br>ayya<br>a aro arı ar          | 中国市市市区(A2110年代)<br>市区(A2110年代)<br>(1000年代)<br>(100年 | NTH BET VERM 98<br>NTH BET VERM 98<br>V OFFICE LA                                                                                                    | サイドト 400 1000 1000 1000 1000 1000 1000 1000 | 10년 11년 11년 11년 11년 11년 11년 11년 11년 11년                                                                                                    | (1998年時代 - 1998年<br>- 1988年 - 1997年<br>- 1988年 - 1997年 - 1988<br>- 1988年 - 1988年 - 1988<br>- 1988年 - 1988年 - 1988 | は自然の後でを開ひた展開<br>- モデニアト E あ E 5<br>- ロービート E 3 E 5<br>- ロービート E 3 E 5<br>- ロービート E 5<br>- ロービート E 5<br>- ロー |

- Nella barra degli strumenti è possibile selezionare degli stili da applicare al testo.
- Uno stile è una combinazione di informazioni di formattazione di caratteri (es.: tipo e dimensione) e paragrafi (es.: tabulazione e interlinea).

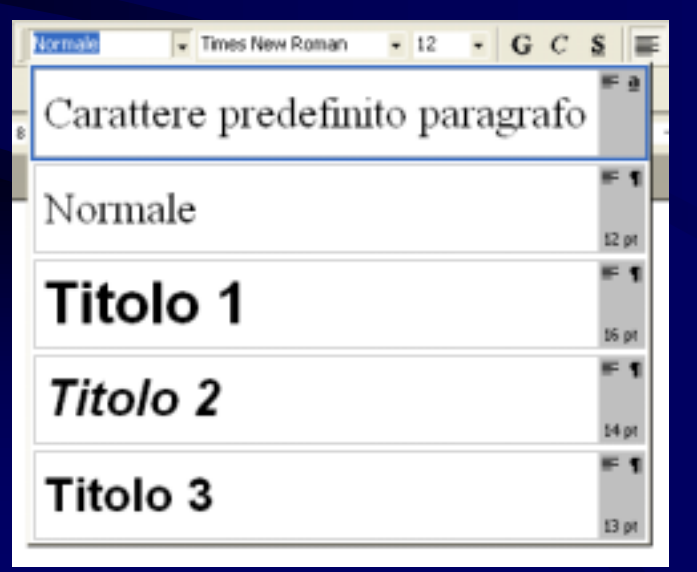

| (1) 11 11 11 11 11 11 11 11 11 11 11 11 1 | <ul> <li>1 2 1 2 2 2 2 2 2 2 2 2 2 2 2 2 2 2 2 2</li></ul> | (1) (1) (1) (1) (1) (1) (1) (1) (1) (1) | Net alle an on the second second second second second second second second second second second second second s | 1. 10.000 000 000 000 000 000 000 000 00 | <ul> <li>Provide the second second secon</li></ul> | は「 再4条 月後が豊助 数<br>(1) (1) (1) (1) (1) (1) (1) (1) (1) (1) |
|-------------------------------------------|------------------------------------------------------------|-----------------------------------------|----------------------------------------------------------------------------------------------------|------------------------------------------|----------------------------------------------------------------------------------------------------|-----------------------------------------------------------|
|                                           |                                                            |                                         |                                                                                                    |                                          |                                                                                                    |                                                           |
|                                           |                                                            |                                         |                                                                                                    |                                          |                                                                                                    |                                                           |
| 1 1 1 1 1 1 1 1 1 1 1 1 1 1 1 1 1 1 1     |                                                            |                                         |                                                                                                    |                                          |                                                                                                    | AB                                                        |
|                                           |                                                            |                                         |                                                                                                    | 2 2 2 Z Z                                |                                                                                                    | 1 1 1 1 1 1 1 1 1 1 1 1 1 1 1 1 1 1 1                     |
|                                           |                                                            | 1 1 1 1 1 1 1 1 1 1 1 1 1 1 1 1 1 1 1   |                                                                                                    |                                          |                                                                                                    | 58 St 2                                                   |
| 4 00 00 D                                 | e 100 at                                                   |                                         |                                                                                                    | T T T T T T T                            |                                                                                                    |                                                           |
|                                           | A 10 A 10 A 10                                             |                                         |                                                                                                    |                                          |                                                                                                    |                                                           |
|                                           |                                                            |                                         |                                                                                                    | NO 20                                    |                                                                                                    | 7 4 7 4                                                   |

Selezionando Formato → Stile, si accede alla finestra di dialogo per la gestione degli stili:

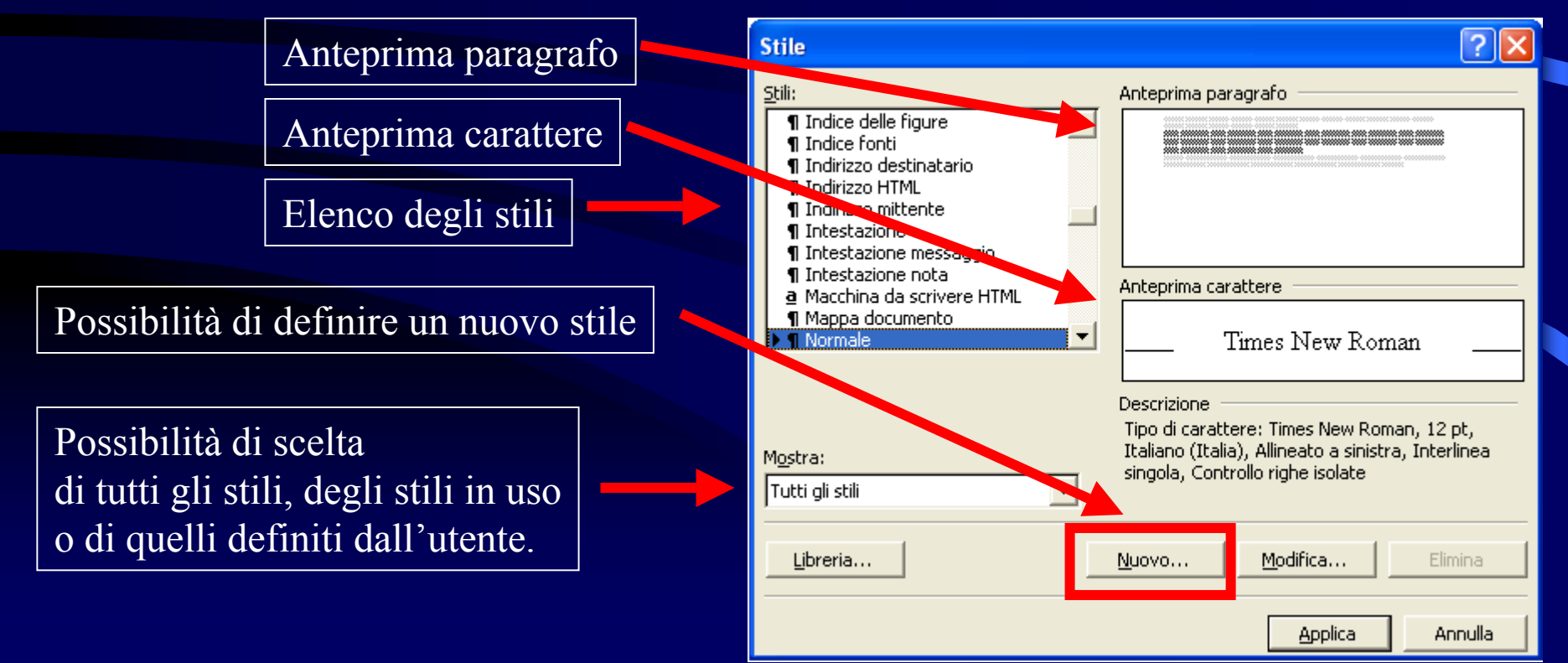

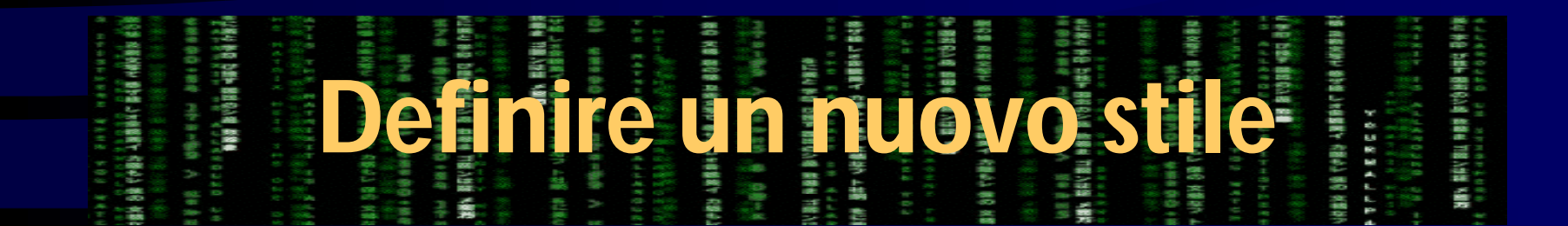

• Facendo clic sul pulsante <u>Nuovo...</u> è possibile definire un nuovo stile (che verrà aggiunto all'elenco degli stili):

|              | Tipo: paragrafo o carattere                                                                                         |          |                                                                                                    |                                                                                                    |       |
|--------------|----------------------------------------------------------------------------------------------------|----------|----------------------------------------------------------------------------------------------------|----------------------------------------------------------------------------------------------------|-------|
|              |                                                                                                    | Nu       | ovo stile                                                                                                    |                                                                                                    | ? 🗡   |
| E' possibi   | le assegnare un nome allo stile                                                                                     |          | ne:<br>le1                                                                                                    | Tipo:<br>Paragrafo                                                                                                    | -     |
|              | Modello su cui si basa<br>il nuovo stile                                                                            |          | gase a:<br>¶ Normale<br>:eprima                                                                                                    | Stil <u>e</u> per paragrafo successiv                                                                                                  |       |
|              | Stile che verrà applicato<br>al paragrafo seguente<br>(solo nel caso in cui il tipo<br>selezionato sia "Paragrafo") | De:<br>N | Ierte d'erempio Ierte erempio Iert<br>d'erempio Ierte d'erempio Ierte<br>Ierte erempio Ierte d'erempio Iert<br>scrizione<br>ormale + | o d'esempio Iesto d'esempio Iesto d'esempio Iesto<br>sunto Iesto d'esempio Iesto d'esempio Iesto d'esen<br>o d'esempio Iesto d'esempio | лфо   |
| Agg<br>del d | iunge il nuovo stile al modello<br>locumento corrente.                                                              |          | Aggiungi al modello<br>OK Annulla                                                                                                    | ☐ Aggiorna a <u>u</u> tomaticamente<br><u>F</u> ormato ▼ <u>S</u> celta ra                                                             | apida |

Accedendo a <u>Strumenti → Opzioni</u>, è possibile selezionare la scheda "<u>Visualizza</u>":

Larghezza dell'area dedicata alla visualizzazione degli stili applicati in modalità "Normale".

| Opzioni                                                                                                    |                                                                                                    |
|----------------------------------------------------------------------------------------------------|----------------------------------------------------------------------------------------------------|
| Revisioni Inf. uten<br>Visualizza Standard Mo<br>Mostra<br>I Testo evidengiato I<br>Segnalitgo I<br>Barra di stato I<br>Suggerimenti su schermo I | te Compatibilità Directory predefinite<br>difica Stampa Salva Ortografia e grammatica<br>7 Testo agimato Cogici di campo<br>8 Barra scorrim. orizz. Ombreggiatura campo:<br>8 Barra scorrim. yert. Se selezionato T<br>Segnaposto per immagini |
| Formattazione<br>Tabylazioni R<br>Solazi R<br>Solazi R<br>Segni di paragrafo R                                                                    | Tegto nascosto<br>Segni meno facoltativi<br>Tutto                                                                                                    |
| Opzioni per le visualizzazioni Sta<br>Disegni R<br>Ancoraggi per oggetti<br>Uniti del testo                                                       | ampa e Layout Web<br>✓ Righello ⊻erticale (solo visualizzazione Stampa)                                                                                                    |
| Opzioni per la visualizzazione St                                                                                                    | ruttura e Normale<br>Larghezza area di stile:<br>2,01 cm                                                                                                    |
|                                                                                                    | OK Annula                                                                                                    |

 Ecco il risultato dell'assegnamento di uno spazio di 2,01 cm all'area dedicata alla visualizzazione degli stili applicati (in modalità di visualizzazione "Normale"):

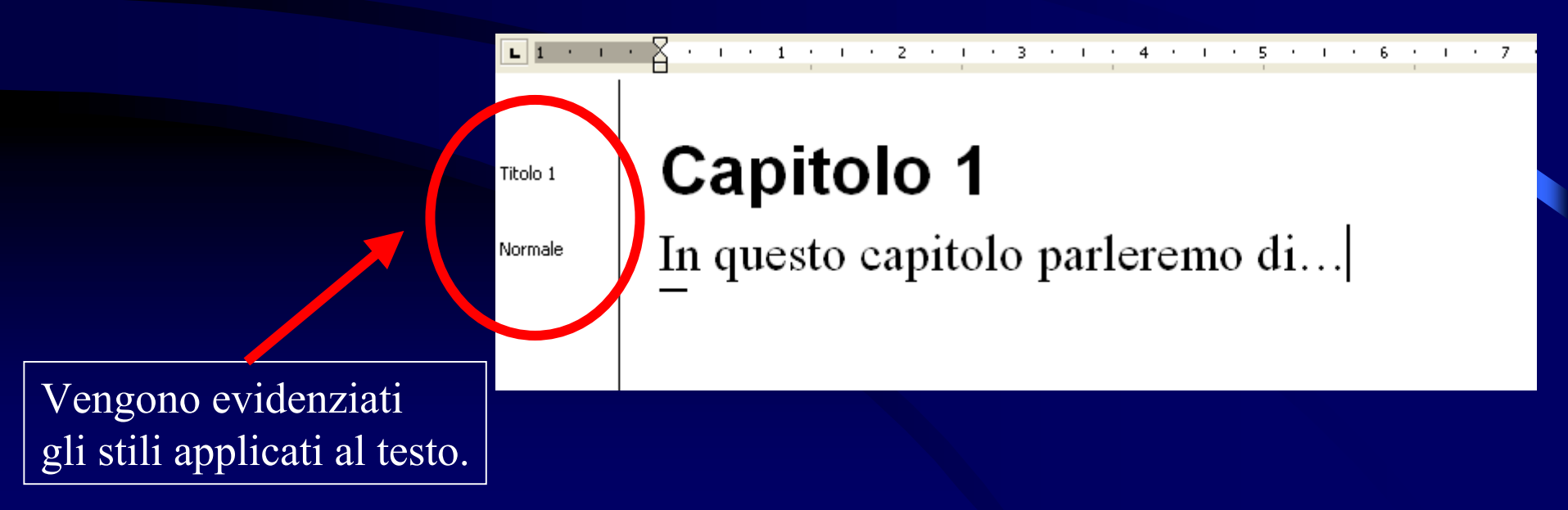

| <ul> <li>(1) 日本市区(1)(1)(1)(1)(1)(1)(1)(1)(1)(1)(1)(1)(1)(</li></ul>                                                                                                    | からすなく後の合いのであっていた。<br>「「「」」」、「」」、「」」、「」、「」、「」、「」、」、「」、」、「」、」                                                                                                    |     |                                                                                                    |           | <ul> <li>8 年にはまたできた。</li> <li>8 年のはまたできた。</li> <li>8 年の後期時間は、</li> <li>8 年の後期時間は、</li> <li>8 年の後期日間に、</li> <li>8 年の後期日間に、</li> <li>8 日の日間に、</li> <li>8 日の日間に、</li> <li>9 日の日間に、</li> <li>9 日の日間に、</li></ul> |
|----------------------------------------------------------------------------------------------------|----------------------------------------------------------------------------------------------------|-----|----------------------------------------------------------------------------------------------------|-----------|----------------------------------------------------------------------------------------------------|
|                                                                                                    | <ul> <li>人出業品</li> <li>人出業品</li> <li>人出業品</li> <li>小日本</li> <li>小日本<td></td><td>DCILC</td><td>100 / 100</td><td>11日本 11日本 11日本 11日本 11日本 11日本 11日本 11日本</td></li></ul> |     | DCILC                                                                                                    | 100 / 100 | 11日本 11日本 11日本 11日本 11日本 11日本 11日本 11日本                                                                                                    |
| 804<br>8768<br>8878<br>8878<br>8878<br>8878<br>8878<br>8878<br>887                                                                                                    | 1 1 1 1 1 1 1 1 1 1 1 1 1 1 1 1 1 1 1                                                                                                    |     | <ul> <li>二日</li> <li>二日</li> <li< td=""><td></td><td>48444<br/>6879<br/>6879<br/>6879<br/>6879<br/>8879<br/>8879<br/>8879<br/>8879</td></li<></ul> |           | 48444<br>6879<br>6879<br>6879<br>6879<br>8879<br>8879<br>8879<br>8879                                                                                                    |
| <ul> <li>日本</li> <li>日本</li> <li< td=""><td></td><td>R#4</td><td>Part Part Part Part Part Part Part Part</td><td>10 H</td><td></td></li<></ul> |                                                                                                    | R#4 | Part Part Part Part Part Part Part Part                                                                                                    | 10 H      |                                                                                                    |

- Le tabelle in Word sono un utile strumento per allineare gli elementi che compongono un documento.
- Il vantaggio, rispetto ad un allineamento "manuale" tramite l'inserzione di spazi e tabulazioni, è che gli elementi delle celle di una tabella mantengono la loro posizione relativa anche se operiamo dei cambiamenti nella formattazione (es.: variazione della dimensione del font).

| <ul> <li>R 0.4. R.0.4. R. 14. R. 14. R.</li></ul>                                                                                                    | 응고 단서한 시체합의 단 유식품 에테이션과 해당<br>동안(15), 소위함의 단 유식품 에테이션과 해당<br>한 60 비에서 '문화(45) 전 10 인데<br>과 20 1 년 10 인데 10 인데<br>2 20 1 년 20 일 인데 1 1 1 1 1 1 1 1 1 1 1 1 1 1 1 1 1 1 | Le ta |                                         | (1) と、、、、、、、、、、、、、、、、、、、、、、、、、、、、、、、、、、、、                                                            | (1) (1) (1) (1) (1) (1) (1) (1) (1) (1) |
|----------------------------------------------------------------------------------------------------|----------------------------------------------------------------------------------------------------|-------|-----------------------------------------|----------------------------------------------------------------------------------------------------|-----------------------------------------|
| 14.4 m<br>14.4 m<br>1 |                                                                                                    | 1 A 1 | (1) (1) (1) (1) (1) (1) (1) (1) (1) (1) | 1 年三日三日<br>1 年日三日<br>1 年日三日<br>1 年日三日<br>1 年日<br>1 年日<br>1 年日<br>1 年日<br>1 年日<br>1 年日<br>1 年日<br>1 年 |                                         |

- Per inserire una tabella selezionare Tabella → Inserisci → Tabella, specificare il numero di righe e colonne nell'apposita finestra di dialogo e confermare con "Ok".
- Nella pagina verrà posizionata la nuova tabella in corrispondenza del cursore.
- A questo punto è possibile inserire i contenuti delle celle (per spostarsi da una cella alla successiva è possibile premere il tasto Tab: si trova sopra il tasto Blocca maiuscole).

| ( กอง มากรี่การกระความ<br>อาการกระกระความ<br>อุฒิ (คุณ2) ได้เริ่ม ที่สื่นที่<br>สินที่ (การกระกระความ<br>อิพิการกระกระกระกระกระกระกระกระกระกระกระกระกระ | 8월 11년 11월 11월 11월 11월 11월 11월 11월 11월 11 | Leta  |                                           | (1) 11 1 1 1 1 1 1 1 1 1 1 1 1 1 1 1 1 1                                                                                                     | <ul> <li>รายางคายรายวงคราคมาย</li> <li>รายางครายสายสายสายสายสายสายสายสายสายสายสายสายสา</li></ul>                                                                                                    |
|----------------------------------------------------------------------------------------------------|-------------------------------------------|-------|-------------------------------------------|----------------------------------------------------------------------------------------------------|----------------------------------------------------------------------------------------------------|
|                                                                                                    |                                           | 1 V 8 | 新学 11年 11年 11年 11年 11年 11年 11年 11年 11年 11 | 1100년 1100년 | 10000 (0000 (000) (0000 (0000) |

- Per fare in modo che non compaiano i bordi di una tabella in fase di stampa, operare come segue:
  - Cliccare con il tasto destro sulla tabella, selezionando dal menu contestuale la voce "Bordi e sfondo".
  - Nella scheda "Bordi" della finestra di dialogo che si apre, selezionare "Nessuno".
  - Confermare premendo il pulsante "Ok".
  - I bordi diventeranno di colore grigio chiaro a video e non compariranno in fase di stampa.

| 4.5 1 日、10、11、11、11、11、11、11、11、11、11、11、11、11、                                                                                                    | 대 (1 년 전문 노동문화시( 전국물 시대처음과 요즘물<br>(1 년 전문) · · · · · · · · · · · · · · · · · · · |     | <ul> <li>F. F. F. F. F. F. F. F. F. F. F. F. F. F</li></ul>     | (1) 第1 1993 1988年11日 1994<br>日本市(1994時代)第111日<br>日本市(1994時代)第111日<br>日本市(1994時代)第111日<br>日本市(1994時代)第111日<br>日本市(1994年11日)第111日<br>日本市(1994年11日)<br>日本市(1994年11日)<br>日本市(1994年11日)<br>日本(1994年11日)<br>日本市(1994年11日)<br>日本市(1994年111日)<br>日本市(1994年11日)<br>日本市(1994年11日)<br>1111<br>日本市(1994年1111111111111111111111111 | 法保管法法法法 新聞 医穿的复数穿的皮条 |
|----------------------------------------------------------------------------------------------------|----------------------------------------------------------------------------------|-----|-----------------------------------------------------------------|----------------------------------------------------------------------------------------------------|----------------------|
| 日本市 10<br>11月1日 - 11日<br>11月1日 - 11日<br>11月1日 - 11日<br>11月1日 - 11日<br>11日 - 11日<br>11日<br>11日<br>11日 - 11日<br>11日<br>11日<br>11日<br>11日<br>11日<br>11日<br>11日<br>11日<br>11日 |                                                                                  | V W | 6.0.1 1<br>6.0.00<br>6.0.00<br>6.0.00<br>6.0.00<br>6.00<br>6.00 | のの後の<br>日本には、<br>のののの<br>日本には、<br>のののの<br>日本には、<br>のののの<br>日本には、<br>のののの<br>日本には、<br>のののの<br>日本には、<br>のののの<br>日本には、<br>のののの<br>日本には、<br>のののの<br>日本には、<br>のののの<br>日本には、<br>のののの<br>日本には、<br>のののの<br>日本には、<br>のののの<br>日本には、<br>のののの<br>日本には、<br>のののの<br>日本には、<br>ののの<br>日本には、<br>ののの<br>日本には、<br>ののの<br>日本には、<br>ののの<br>日本には、<br>のののの<br>日本には、<br>のののの<br>日本には、<br>ののの<br>日本には、<br>ののの<br>日本には、<br>のののの<br>日本には、<br>のののの<br>日本には、<br>のののの<br>日本には、<br>のののの<br>日本には、<br>のののの<br>日本には、<br>のののの<br>日本には、<br>のののの<br>日本には、<br>日本には、<br>日本<br>日本には、<br>日本には、<br>日本<br>日本<br>日本には、<br>日本<br>日本<br>日本<br>日本<br>日本<br>日本<br>日本<br>日本<br>日本<br>日本<br>日本<br>日本<br>日本                                                                                                    | 1                    |

 In Word è possibile creare degli elenchi puntati o numerati, selezionando la voce
 Formato → Elenchi puntati e numerati:

| Elenchi puntati e numerati 🛛 😰 🔯          | Elenchi puntati e numerati 🛛 😰 🔯                                                                                                    | Elenchi puntati e numerati 🛛 💽 🔀                                                                               |
|-------------------------------------------|----------------------------------------------------------------------------------------------------|----------------------------------------------------------------------------------------------------|
| Pung elenco   guveri o lettere   gruttura | Puntjelenco [@umerio.lettere] Struttura                                                                                                    | Pung elenco   gjunerio lettere   grutturo                                                                      |
| Nessuno                                   | Nessuno         1.         1)         1.         1.           2.         20         20         1.         1.           3.         30         30         1.         1. | Nessuno         13         1         •           0         1.1         •         •                             |
|                                           | A 20 2 1                                                                                                    | Articolo L'Itole 1 Thole 1 Thole 1 Thole 1 Thole 1 Thole 1 Thole 1                                             |
|                                           | B b) b ii                                                                                                    | Sezione 1.01 T 1.1 Traio 2                                                                                     |
| □   *   *   *   *                         | C () (c ii                                                                                                    | 00 Taio 2                                                                                                    |
| Immegine Personalizza                     | Numeratione         elenco           Ø Riprendi numerazione         Ø Continuo elenco precedente         Personalizza                                                 | Muneradione elenco           If Ripmend numerations         If Continue elenco precedente         Personalizza |
| Reinposta OK Annala                       | Rainposta OK Annala                                                                                                    |                                                                                                    |

| ( 6.64、 2.674、 也是自己于山山市 9.<br>5.7.5.5.5.110.2.6.1<br>5.8.4.2.8.8.8.4.6.8.4.8.4.8.4.8.4.8.4.8.4.8.4.8 | 3.7 7 2 2 2 人 2 2 2 2 2 2 2 2 2 2 2 2 2 2 |                                                   | <ul> <li>The second second</li></ul> | (1) 第1:5:5:5:5:5:5:5:5:5:5:5:5:5:5:5:5:5:5:5                                                                                                    |
|----------------------------------------------------------------------------------------------------|-------------------------------------------|---------------------------------------------------|----------------------------------------------------------------------------------------------------|----------------------------------------------------------------------------------------------------|
| 日本市<br>市市<br>市市<br>市市<br>市市<br>市市<br>市市<br>市市<br>市市<br>市市<br>市市<br>市<br>市<br>市                       |                                           | V 90<br>PEGAN<br>PEGAN<br>PEGAN<br>PEGAN<br>PERAN | 6.0.1<br>1.1<br>1.1<br>1.1<br>1.1<br>1.1<br>1.1<br>1.1<br>1.1<br>1.1                                                                                                    | (1998年)<br>(1998年)<br>(199855)<br>(1998年)<br>(1998年)<br>(1998年)<br>(199855)<br>(199855)<br>(1998555)<br>(19985555)<br>(199855555555555555555555555555555555555 |

- Dopo aver scelto il tipo di elenco che si vuole creare, il cursore viene posizionato sul primo punto e si può iniziare a scrivere.
- Ad ogni pressione del tasto invio, si genera un punto elenco.
- Premendo il tasto Tab all'inizio di un punto elenco, si crea un sottoelenco rientrato.
- Per smettere di creare punti elenco è sufficiente premere il tasto di cancellazione all'indietro, cancellando il simbolo del punto elenco.

#### Intestazione e piè di pagina

- Spesso si vuole inserire in un documento delle informazioni in modo che compaiano in ogni pagina (es.: autore, numero di pagina, data e ora della creazione del documento ecc.).
- Word permette di ottenere questo scopo attraverso la selezione della voce Visualizza → Intestazione e piè di pagina.
- A questo punto in modalità di visualizzazione Layout di stampa è possibile accedere a due aree della pagina in cui ogni elemento inserito comparirà lungo tutto il documento.

#### Intestazione e piè di pagina

Word fornisce una serie di strumenti (visualizzati automaticamente in un'apposita barra quando si seleziona la voce Visualizza → Intestazione e piè di pagina) che facilitano l'inserimento di dati come il numero di pagina attuale, il numero di pagine totali, l'autore, la data e l'ora ecc.:

#### 🝷 Intestazione e piè di pagina

Ins<u>e</u>risci voce di glossario 🕶

# 🗄 🔗

😰 🖂 💵 🖪

E F F

Chiudi

• Per uscire dall'area dell'intestazione o del piè di pagina, è sufficiente fare un doppio clic sul corpo del documento.

| <ul> <li>2 それそえ かかくうちいい (100000000000000000000000000000000000</li></ul>                                                                                                    | lonne c                                                             | li testo                                                                                                    | (1) 11 日本市場合の「日本市場」」の「日本市場」の「日本市場」の「日本市」の「日本市」の「日本市」の「日本市」の「日本市」の「日本市」の「日本市」の「日本市」の「日本市」の「日本市」の「日本市」の「日本市」の「日本市」の「日本市」の「日本市」の「日本市」の「日本市」の「日本市」の「日本市」の「日本市」の「日本市」の「日本市」の「日本市」の「日本市」の「日本市」の」の「日本市」の「日本市」の「日本市」の「日本市」の「日本市」の「日本市」の「日本市」の「日本市」の「日本市」の「日本市」の「日本市」の「日本市」の「日本市」の「日本市」の「日本市」の「日本市」の「日本市」の「日本市」の「日本市」の「日本市」の「日本市」の「日本市」の「日本市」の「日本市」の「日本市」の「日本市」の「日本市」の「日本市」の「日本市」の「日本市」の「日本市」の「日本市」の「日本市」の「日本市」の「日本市」の「日本市」の」」の」の」の」の日本市」の「日本市」の」の」の」の」の」の」の日本市」の」の」の」の」の」の」の」の日本市」の」の」の日本市」の」の」の」の」の日本市」の」の」の」の」の」の日本市」の」。日本市」の」の」の」の」の日本市」の」」の日本市」の」」の」の」」の」の」の」」の」の」 |
|----------------------------------------------------------------------------------------------------|---------------------------------------------------------------------|----------------------------------------------------------------------------------------------------|----------------------------------------------------------------------------------------------------|
| HAR ROA<br>HAR ROA<br>HAR ROA<br>HAR ROA<br>HAR V<br>HAR V<br>H | ere and an and an and an and an an an an an an an an an an an an an | nav version<br>in 38 version<br>k 38 version<br>k | (1) (1) (1) (1) (1) (1) (1) (1) (1) (1)                                                                                                    |

Tramite la voce Formato → Colonne, è possibile organizzare la distribuzione del testo su più colonne (specificando anche la larghezza di queste ultime):

| Colonne                         |                                  |                  |        | 2 🛛                    |
|---------------------------------|----------------------------------|------------------|--------|------------------------|
| Predefinite                     | e Ire                            | ≦nistra          | Destra | OK<br>Annulla          |
| Numero di col                   | onne:                            | 1                | ÷      | Linea separatrice      |
| N. golonna:<br>I:<br>Stessa lar | paziatura<br>Larghezza:<br>17 cm | Spagiat          | Nara:  | Anteprima              |
| Applica a:                      | Intero docume                    | nto              | -      | 🔲 Inizia nuova colonna |
|                                 | Intero docume<br>Da questo pun   | nto<br>to in poi | A V    |                        |

- Il meccanismo delle interruzioni serve ad interrompere il flusso del testo (es.: concludere una pagina e ricominciare nella pagina successiva).
- Tipi di interruzioni:
  - di pagina (interrompe la pagina corrente),
  - di colonna (interrompe la colonna corrente),
  - di testo (interrompe la riga corrente),
  - di sezione: queste ultime possono prevedere la continuazione del testo come segue:
    - nella pagina successiva,
    - di seguito,
    - nella prossima pagina pari,
    - nella prossima pagina dispari.

| (1) 日本市工工工工工工工工工工工工工工工工工工工工工工工工工工工工工工工工工工工工                                                                                                    | 「市石品」の前の目的<br>「市石品」の「市田田」<br>「市田」」の「市田田」<br>「市田」」の「市田田」<br>「市田」」の「市田」<br>「市田」」の「市田」<br>「市田」」の「市田」<br>「市田」」の「市田」<br>「市田」」の「市田」<br>「市田」」の「市田」<br>「市田」」の「市田」<br>「市田」」の「市田」<br>「市田」」の「市田」<br>「市田」」の「市田」<br>「市田」」の「市田」<br>「市田」」の「市田」<br>「市田」」の「市田」<br>「市田」」の「市田」<br>「市田」」の「市田」<br>「市田」」の「市田」<br>「市田」」の「市田」<br>「市田」」の「市田」<br>「市田」」の「市田」」の「市田」<br>「市田」」の「市田」」の「市田」<br>「市田」」の「市田」」の「市田」<br>「市田」」の「市田」」の「市田」<br>「市田」」の「市田」」の「市田」」の「市田」<br>「市田」」の「市田」」の「市田」」の「市田」」の「市田」」の「市田」」の「市田」」の<br>「市田」」の「市田」」の「市田」」の「市田」」の「市田」」の<br>「市田」」の「市田」」の「市田」」の<br>「市田」」の「市田」」の<br>「市田」」の<br>「日」」の<br>「日」」の<br>「日」」の<br>「日」」の<br>「日」」の<br>「日」」の<br>「日」」の<br>「日」」の<br>「日」」の<br>「日」」の<br>「日」」の<br>「日」」の<br>「日」」の<br>「日」」の<br>「日」」の<br>「日」」の<br>「日」」の<br>「日」」の<br>「日」」の<br>「日」」の<br>「日」」の<br>「日」」の<br>「日」」の<br>「日」」の<br>「日」」の<br>「日」」の<br>「日」」の<br>「日」」の<br>「日」」の<br>「日」」の<br>「日」」の<br>「日」」<br>「日」」の<br>「日」」<br>「日」」<br>「 | 4 h \$10<br>3 + 1 + 1 + 1 + 1 + 1 + 1 + 1 + 1 + 1 + | 11日日の日本には、11日の日本には、11日日日本には、11日日日本には、11日日日本には、11日日日本には、11日日日本には、11日日日本には、11日日日本には、11日日日本には、11日日日本には、11日日日本には、11日日日本には、11日日日本には、11日日日本には                                                                                                    |
|----------------------------------------------------------------------------------------------------|----------------------------------------------------------------------------------------------------|-----------------------------------------------------|----------------------------------------------------------------------------------------------------|
| est not sota<br>provide a set<br>provide a set<br>provide |                                                                                                    |                                                     | 2017480441 101 10<br>2018 10 10 10<br>2018 10 10 10<br>2018 10 10 10<br>2018 10 10<br>2018 10<br>2018 10<br>20 |

- Le interruzioni di sezione possono essere utili per far ricominciare la numerazione automatica di alcuni elementi come, ad esempio, le note a piè di pagina.
- Infatti è sufficiente operare come segue:
  - selezionare Inserisci → Nota a piè di pagina → Opzioni,
  - cliccare su "Ricomincia ad ogni sezione",
  - inserire un'interruzione di sezione ogni volta che si vuole che la numerazione delle note ricominci (ad esempio, alla fine di ogni capitolo).

- Tramite la voce di menu Inserisci → Immagine è possibile inserire delle immagini nei documenti Word.
- Le opzioni disponibili sono:
  - <u>ClipArt</u> (possibilità di includere delle immagini predefinite raccolte in una libreria e suddivise per argomenti),
  - <u>da file</u> (possibilità di caricare delle immagini da file su disco),
  - <u>forme</u> (semplici diagrammi costruiti con degli elementi predefiniti come frecce, rettangoli ecc.),
  - WordArt (scritte realizzate con effetti artistici),
  - <u>da scanner o fotocamera digitale</u>,
  - grafico (creato in base ad un foglio di lavoro).

| <ul> <li>(1) 1 1 1 1 1 1 1 1 1 1 1 1 1 1 1 1 1 1</li></ul> | <pre>c48 ndAk8p 458<br/>s rel rel rel<br/>g rel rel rel<br/>g rel rel<br/>g rel rel rel<br/>g rel rel rel<br/>g rel rel rel<br/>g rel rel rel<br/>g rel rel rel<br/>g rel rel rel<br/>g rel rel rel<br/>g rel rel rel rel<br/>g rel rel rel rel<br/>g rel rel rel rel<br/>g rel rel rel rel<br/>g rel rel rel rel rel<br/>g rel rel rel rel rel rel rel rel rel rel</pre>                                                                                                    | er abe an bat<br>b set abe<br>b set a set<br>a hare<br>a hare | (1) (1) (1) (1) (1) (1) (1) (1) (1) (1)                       |
|------------------------------------------------------------|----------------------------------------------------------------------------------------------------|----------------------------------------------------------------------------------------------------|---------------------------------------------------------------|
|                                                            | nserimen                                                                                                    | ito di imi                                                                                                    | magini                                                        |
|                                                            | M Ba (reas<br>a ga reas<br>a ga reas<br>bu ano (<br>mark and<br>bu ano (<br>mark and<br>bu ano (<br>mark and<br>bu ano (<br>mark and<br>bu ano (<br>mark and<br>bu and<br>bu and | 小田田田田市 (11)<br>(11)<br>(11)<br>(11)<br>(11)<br>(11)<br>(11)<br>(11)                                                                                                    | は、<br>市市<br>市市<br>市市<br>市市<br>市市<br>市市<br>市市<br>市市<br>市市<br>市 |

| Inserisci imma     | gine                                                                            | ? 🛛                                   |
|--------------------|---------------------------------------------------------------------------------|---------------------------------------|
| Ce <u>r</u> ca in: | 📄 Immagini campione 💿 🖕 🔁 🔯 🔀 🖬 🗸 Strumen                                       | iti 🛨                                 |
| Cronologia         | Colline azzurre.jpg         Inverno.jpg         Ninfee.jpg         Tramonto.jpg |                                       |
| Documenti          |                                                                                 |                                       |
| Desktop            |                                                                                 |                                       |
| Preferiti          |                                                                                 |                                       |
| <u>(</u>           | Nome file:                                                                      | Inserisci 💌                           |
| Risorse di rete    | Tipo file:       Tutte le immagini (*.emf;*.wmf;*.jpg;*.jpeg;*.jfif;*.jpe;*     | In <u>s</u> erisci<br>Collega al file |
| 3° 4'              |                                                                                 | Inserisci e colleg <u>a</u>           |

Selezionando questa opzione, si creerà un collegamento al file originale. In tal modo ogni modifica a quest'ultimo sarà riflessa nell'immagine inserita nel documento Word. Utilizzando l'opzione "Inserisci" invece, eventuali modifiche al file originale non verranno riportate nel documento Word.

- Oltre alle immagini, è possibile inserire nei documenti Word vari dati corrispondenti agli oggetti che si possono creare con le varie applicazioni installate sul proprio PC.
- Basta selezionare la voce di menu Inserisci → Oggetto:

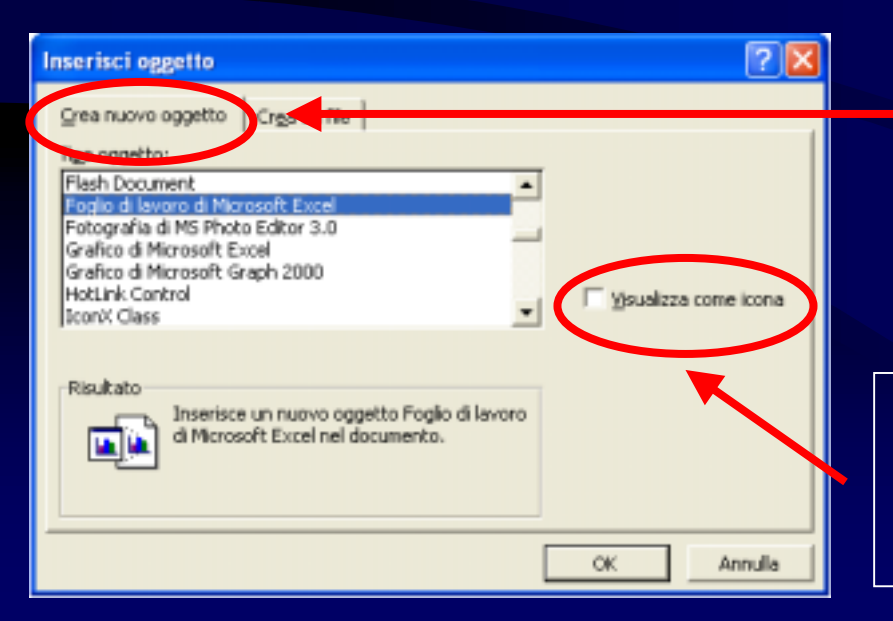

Viene avviata l'applicazione associata all'oggetto scelto al momento della conferma con il pulsante "Ok". Una volta finito il lavoro con quest'ultima si ritorna a Word e l'oggetto viene inserito nel documento.

Un segno di spunta in questa casella indica a Word di visualizzare l'oggetto sotto forma di icona.

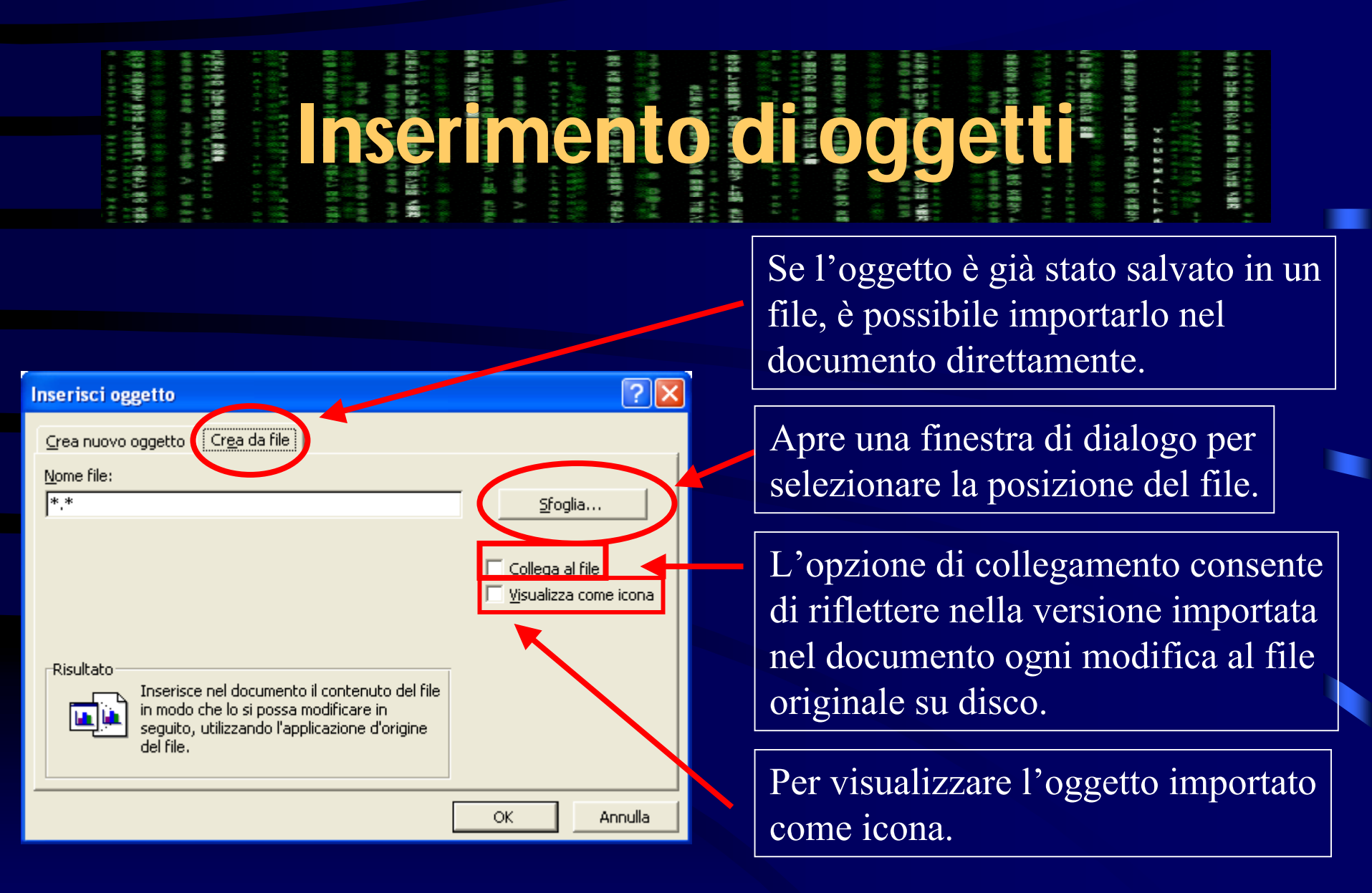

| (1) 日本市工作では、「市工作」では、「市工作」では、「市工                                                                                                    | <ul> <li>(二) (二) (二) (二) (二) (二) (二) (二) (二) (二)</li></ul> | 1 (14)(14)(14)(14)(14)(14)(14)(14)(14)(14) | (1) 11 11 11 11 11 11 11 11 11 11 11 11 1                                                                                                    |
|----------------------------------------------------------------------------------------------------|------------------------------------------------------------|--------------------------------------------|----------------------------------------------------------------------------------------------------|
| est nos zora<br>Big (212)<br>Big (212)<br>Big (212 |                                                            |                                            | 特徴的 合案 でを登込 人業高<br>モデア アン あま なら な<br>・ でき<br>・ でき<br>・ ひ<br>・ でき<br>・ でき<br>・ で<br>・ でき<br>・ でき<br>・ でき<br>・ でき<br>・ でき<br>・ でき<br>・ でき<br>・ でき<br>・ でき<br>・ でき<br>・ でき<br>・ でき<br>・ でき<br>・ でき<br>・ でき<br>・ で<br>・ で<br>・ で<br>・ で<br>・ で<br>・ で<br>・ で<br>・ で |

 Quando si vuole incollare in un documento Word del testo preso da altre fonti (es.: pagine Web, PDF ecc.), per evitare di riprodurre anche la formattazione del testo copiato, si può utilizzare la voce di menu Modifica → Incolla speciale:

| Incolla speciale                           |                                                 | ? 🛛                     |               |               |
|--------------------------------------------|-------------------------------------------------|-------------------------|---------------|---------------|
| Origine: sconosciuta                       | Come:                                           | ок                      |               |               |
| Incolla Incolla collegamento               | Testo non formattato                            | Annulla                 | Incolla solta | nto il testo, |
| Risultato<br>Inserisce il o<br>formattazio | contenuto degli Appunti come testo senza<br>ne. | └ Visualizza come icona | senza format  | tazione       |
|                                            |                                                 |                         |               |               |

- Le revisioni sono un meccanismo che Word mette a disposizione per lavorare su uno stesso documento da parte di più utenti, tenendo traccia delle modifiche apportate da ognuno.
- In questo modo è possibile valutare le modifiche prima di accettarle definitivamente.
- Le revisioni si attivano selezionando la voce di menu Strumenti
   → Revisioni → Mostra revisioni e mettendo un segno di spunta
   sulla voce "Tieni traccia delle revisioni durante elaborazione
   testo".

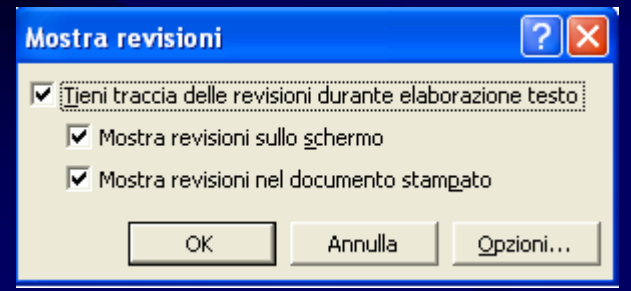

| 化化化化化化化化 2000 2000 2000 2000 2000 2000                                                                                                    | <ol> <li>1、ハーシートン、ルゴ<br/>・シッシートン、ルゴ<br/>・シッシートン、ローン<br/>・シッシートン、ローン<br/>・シッシートン、ローン<br/>・シッシートン、ローン<br/>・ション、ローン<br/>・ション<br/>・ション<br/>・ション<br/>・ション<br/>・ション<br/>・ション<br/>・ション<br/>・ショ</li></ol>                                                                                                    | (100)とおり、01日、10<br>(11日、11日、11日、11日、11日、11日、11日、11日、11日、11日 | 84 808 84 08 1<br>9 99 8 84 08 1<br>9 99 8 8 9 1<br>9 1 1 1 1 1 1 1 1 1 1 1 1 1 1 1 1 1 | (1) (1) (1) (1) (1) (1) (1) (1) (1) (1)                                                                                                    |
|----------------------------------------------------------------------------------------------------|----------------------------------------------------------------------------------------------------|-------------------------------------------------------------|-----------------------------------------------------------------------------------------|----------------------------------------------------------------------------------------------------|
| <ul> <li>2日子名</li> <li>2日子名</li>     &lt;</ul> |                                                                                                    |                                                             |                                                                                         |                                                                                                    |
| 104<br>105<br>105<br>105<br>105<br>105<br>105<br>105<br>105<br>105<br>105                                                                                                    | 10 01<br>52005<br>52005<br>50000<br>50000<br>5000<br>50000<br>5000000 | A LEAN AR                                                   | 1 488 1 1 1 1 1 1 1 1 1 1 1 1 1 1 1 1 1                                                 | 8 88 73<br>886 5<br>887 7<br>887 7<br>887 7<br>887 7<br>887 7<br>887 7<br>887 7<br>887 8<br>887 8<br>887 |
|                                                                                                    |                                                                                                    | 1018<br>A                                                   | 101 F                                                                                   | <ul> <li>(1)</li> <li>(1)</li></ul>                                                                                                    |

 In modalità di revisione Word visualizza cancellazioni/aggiunte nel modo seguente:

> Testo cancellato Testo aggiunto

Per ogni autore viene usato un colore differente.

 E' possibile anche inserire dei commenti tramite la voce Inserisci → Commento, per annotare le ragioni che hanno portato alla modifica.

|                                                                                                    | 「市市市市市市市市市市市市市市市市市市市市市市市市市市市市市市市市市市市市              |  | 1 1 1 1 1 1 1 1 1 1 1 1 1 1 1 1 1 1 1    |
|----------------------------------------------------------------------------------------------------|----------------------------------------------------|--|------------------------------------------|
| ear nos sura<br>lo crostatada<br>lo servica est<br>an v unuman<br>e orcostrota<br>lo crostatada<br>lo crostatada | M 32 (793) 4889 489 489 489 489 489 489 489 489 48 |  | 2000 100 100 100 100 100 100 100 100 100 |

 Quando si vuole rivedere le revisioni, per decidere se accettarle o meno, basta selezionare la voce di menu <u>Strumenti → Revisioni → Rivedi revisioni</u>:

| Rivedi revisioni                                                                                      |                                                                                                | ? 🗙              |
|----------------------------------------------------------------------------------------------------|------------------------------------------------------------------------------------------------|------------------|
| Revisioni<br>Nessuna revisione selezionata.<br>Usare i pulsanti Trova o selezionare<br>una revisione. | Visualizza<br>Mostra revisioni<br>Non mo <u>s</u> trare revisioni<br>Mostra origina <u>l</u> e | ◆ Tro <u>v</u> a |
| Accetta Rifiuta Acc <u>e</u> t                                                                        | tta tutto <u>Ri</u> fiuta tutto Annulla                                                        | Chiudi           |

• Oppure spostarsi su una modifica in particolare ed utilizzare gli strumenti dell'apposita barra:

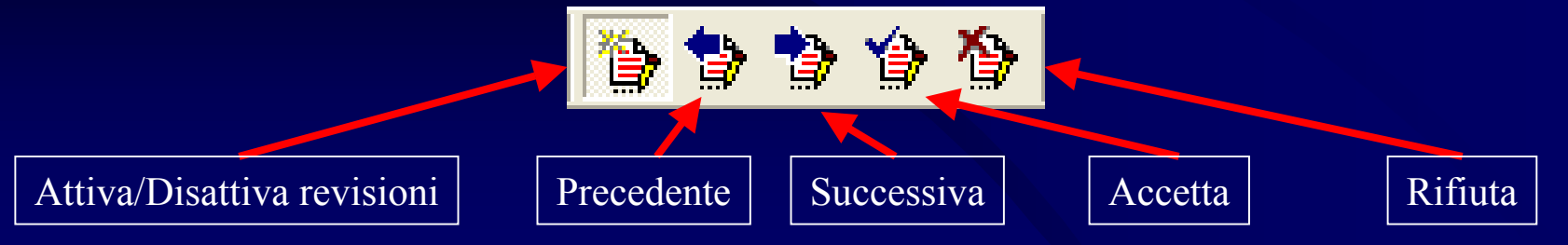

| (0.1 それそえ いかんでいいいい。<br>「くらち」という、いいい、「しい」、「しい」、「しい」、「しい」、「しい」、「しい」、「しい」、                                                                                                    | 10日本市・日本市・日本市・日本市・日本市・日本市・日本市・日本市・日本市・日本市・ |            |                                         | 11 · · · · · · · · · · · · · · · · · · | (1) (1) (1) (1) (1) (1) (1) (1) (1) (1)                                                           |
|----------------------------------------------------------------------------------------------------|--------------------------------------------|------------|-----------------------------------------|----------------------------------------|---------------------------------------------------------------------------------------------------|
| HAR ROA<br>BARAS<br>BARAS<br>BARAS<br>HARAS<br>HARA | 2                                          | (1) 11 日本市 | 第二十二十二十二十二十二十二十二十二十二十二十二十二十二十二十二十二十二十二十 | 10000000000000000000000000000000000000 | (1998年19月1日)<br>(1999年1月日日)<br>(1999年1月日)<br>(1999年1月日)<br>(1999年1月日)<br>(1999年1月日)<br>(1999年1月日) |

- Le macro sono uno strumento utile per automatizzare operazioni lunghe/complesse che vengono ripetute spesso.
- Selezionando <u>Strumenti → Macro → Registra</u> <u>nuova macro</u>, è possibile definire una nuova

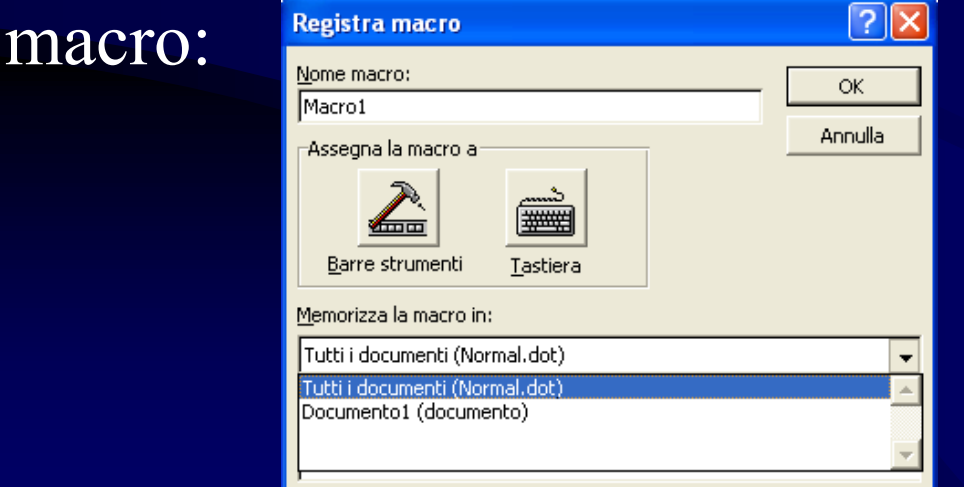

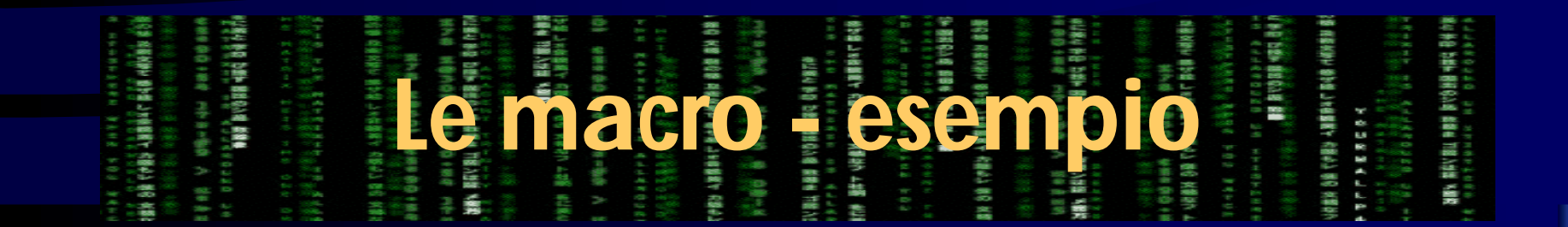

• Creazione di una macro per impostare un capolettera.

| Registra macro                                                 | ? 🔀           |                                                           |                                       |
|----------------------------------------------------------------|---------------|-----------------------------------------------------------|---------------------------------------|
| Nome macro:<br>Capolettera<br>Assegna la macro a               | OK<br>Annulla | Categorie: Comandi:<br>Macro Mormal.NewMacros.Capolettera | Chiudi<br>Assegna                     |
| Barre strumenti Tastiera                                       |               | Aut+CTRL+H                                                | Rimuovi<br>Reimposta tutto            |
| Tutti i documenti (Normal.dot)                                 | <b>_</b>      | [non assegnata]                                           |                                       |
| <u>D</u> escrizione:<br>Macro registrata il 06/05/2005 da Ivan |               | s<br>F                                                    | alva le modifiche in:<br>Normal.dot 💌 |

Assegniamo una combinazione da tastiera alla macro per richiamarla velocemente.

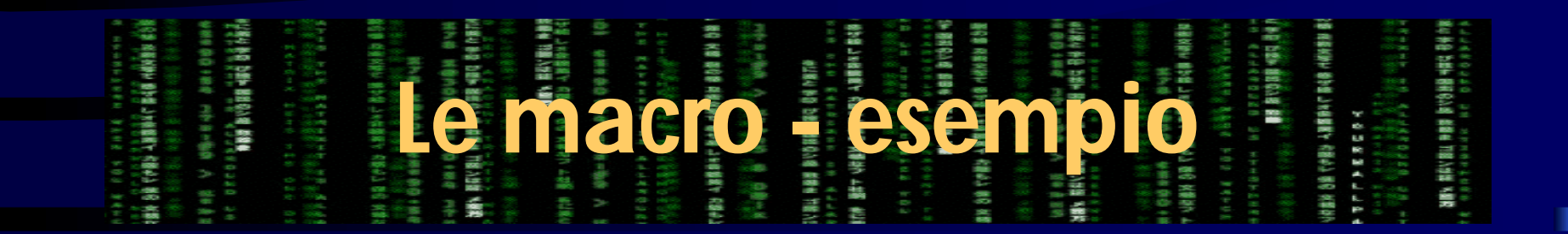

| Personalizza        |                                          | 2 🛛                        |
|---------------------|------------------------------------------|----------------------------|
| Categorie:<br>Macro | Comandia<br>Normal.NewMacros.Capolettera | Chiudi                     |
| Nyova combinazione: | Combigazioni correnti:                   | Rimuovi<br>Reimposta tutto |
| Descrizione         |                                          | Salva le modifiche in:     |

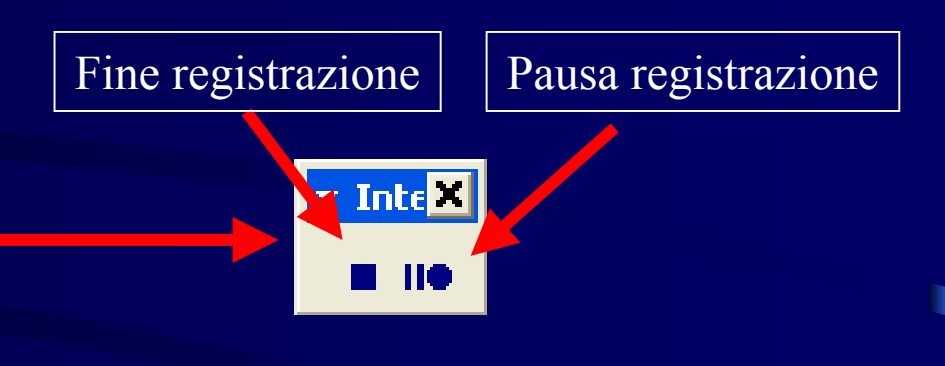

Compaiono i pulsanti per la registrazione della macro. Da questo momento tutte le azioni compiute saranno memorizzate e andranno a costituire la nuova macro.

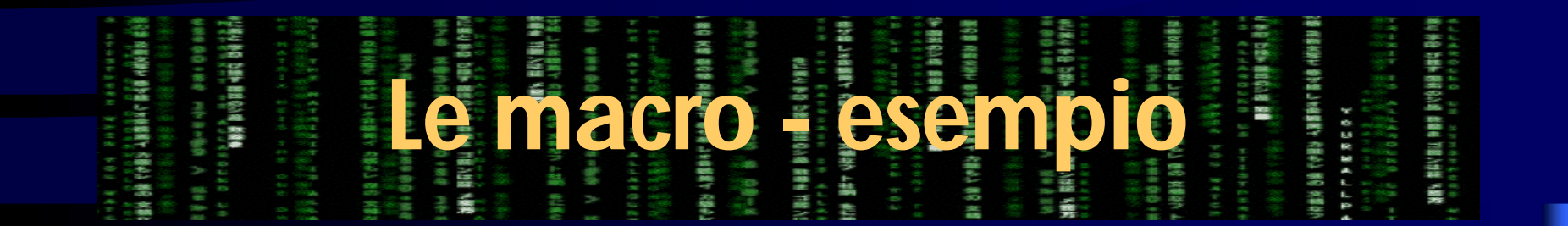

Selezioniamo la voce di menu Formato  $\rightarrow$  Capolettera e scegliamo le opzioni desiderate nell'apposita finestra di dialogo.

| Capolettera                               |         | ?       | X |
|-------------------------------------------|---------|---------|---|
| Posizione                                 | Interno | Esterno |   |
| Opzioni <u>Tipo di caratte</u>            | re:     | _       |   |
| <u>Merdana</u><br><u>Al</u> tezza (righe) |         | 3       | - |
| Distanza dal te                           | esto:   | 0 cm    | 1 |

Dopo aver confermato con "Ok", arrestiamo la registrazione della macro, che sarà ora richiamabile con la combinazione <u>ALT+CTRL+H</u>.

| <ul> <li>(1) (1) (1) (1) (1) (1) (1) (1) (1) (1)</li></ul> |  | <ul> <li>(1) (1) (1) (1) (1) (1) (1) (1) (1) (1)</li></ul> |
|------------------------------------------------------------|--|------------------------------------------------------------|
| A C C C C C C C C C C C C C C C C C C C                    |  | の中午 でのう 2015<br>10111111111111111111111111111111111        |

Tramite la voce di menu Strumenti  $\rightarrow$  Personalizza, è possibile aggiungere la nuova macro ad una delle barre degli strumenti sotto forma di pulsante:

| Personalizza                                                                                                    | ? 🔀                                                                                                    |
|----------------------------------------------------------------------------------------------------|----------------------------------------------------------------------------------------------------|
| Barre degli strumenti       Correlizategorie:         Disegno       Image: Correlizategorie:         Disegno       Image: Correlizategorie:         Bordi       Stampa unione         Maschere       Casella degli strumenti         Casella degli strumenti       Image: Correlizategorie:         Tipi di carattere       Image: Correlizategorie:         Descrizione:       Macro registrata il 06/05/20 | nandi       Opzioni         Comandi:       Comandi:         AdobePDFMaker.AutoExec.SaveAndEmptyClip       Image: Comparison of the sector of the sector of the |
| Salva in: Normal.do                                                                                                    | t  Tastiera Chiudi                                                                                                    |

È sufficiente trascinare la macro nella barra degli strumenti desiderata. Una volta trascinata, è possibile cambiarne il nome e l'icona cliccando su di essa con il tasto destro del mouse e scegliendo le opzioni relative.

| भारत सरमारमामा स्<br>अभिनेत सिर्वेज संग्रियोग इन्हे<br>इन्हेल्ल स्थानियोग इन्हे<br>इन्हेल्ल स्थान स्थान क्रमा स्थान स्थान<br>स्थितियाँ स्वित्ते वित्ते ने हित् | 라                | acro      |                                                                                            | mhia      | A REAL PART AND A REAL PART AND A REAL PART AN |
|----------------------------------------------------------------------------------------------------|------------------|-----------|--------------------------------------------------------------------------------------------|-----------|----------------------------------------------------------------------------------------------------|
| 11日本 101 日<br>11日<br>11日<br>11日<br>11日<br>11日<br>11日<br>11日                                                                                                    | 10 010 010 01000 | A 100 A 1 | 以前は 単原藩 第100<br>1日<br>1日<br>1日<br>1日<br>1日<br>1日<br>1日<br>1日<br>1日<br>1日<br>1日<br>1日<br>1日 | 005 50120 | <ul> <li>1.488.84.0年14.44</li> <li>1.41.44.44</li> <li>1.41.44.44</li> <li>1.41.</li></ul>                                                                                                    |

#### Esempio d'uso della nuova macro:

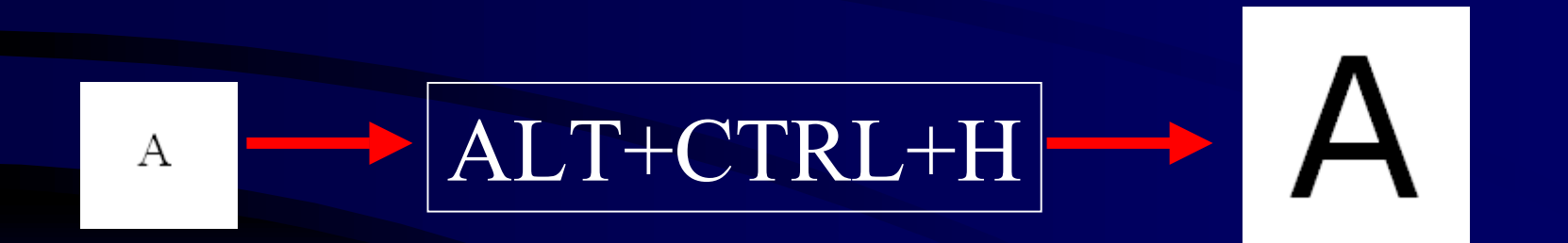

| <ul> <li>(1) (1) (1) (1) (1) (1) (1) (1) (1) (1)</li></ul>  | Créb Alifipar Bell<br>wet Up and the transmission of the<br>wet Up and the transmission of the<br>second second | (1) 11 日本市場合の市場合の市場合では、<br>11 日本市会会会会会会会会会会会会会会会会会会会会会会会会会会会会会会会会会会会会                                                                                                    | 100000000000000000000000000000000000                                                                                                    |
|-------------------------------------------------------------|----------------------------------------------------------------------------------------------------|----------------------------------------------------------------------------------------------------|----------------------------------------------------------------------------------------------------|
|                                                             |                                                                                                    |                                                                                                    | 10000<br>10000<br>1000000 |
| 101<br>101<br>101<br>101<br>101<br>101<br>101<br>101<br>101 | RT 14<br>2525<br>2525<br>2525<br>2525<br>2525<br>2525<br>2525<br>25                                                                                                    | <ul> <li>市田県 / 1</li> <li>市田県 / 1</li></ul>                                                                                                    | 10日日<br>10日日<br>10日日<br>10日日<br>10日日<br>10日日<br>10日日<br>10日日                                                                                                    |
| 1000000000000000000000000000000000000                       | Hand a state                                                                                                    | 10 Bit 10 Bit 10 | <ul> <li>(1) (1) (1) (1) (1) (1) (1) (1) (1) (1)</li></ul>                                                                                                    |

- Se si vuole salvare l'informazione di formattazione e di stile di un documento, per riutilizzarla per creare altri documenti simili, è sufficiente salvare il file come modello (con estensione .dot).
- File → Salva con nome:

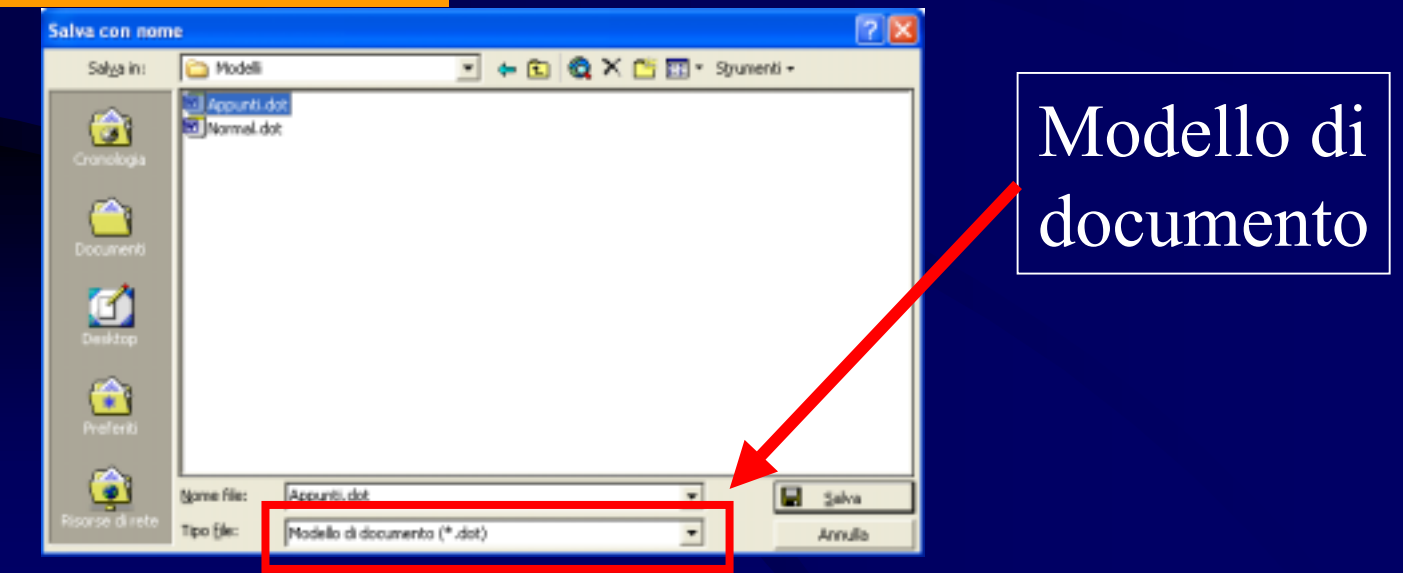

| (1) 日本市民日本日本日本<br>日本市民日本日本日本<br>日本市民日本日本日本<br>日本市民日本<br>日本市民日本<br>日本市民日本<br>日本市民日本<br>日本市民日本<br>日本市民日本<br>日本市民日本<br>日本市民日本<br>日本市民日本<br>日本市民日本<br>日本市民日本<br>日本市民日本<br>日本<br>日本<br>日本<br>日本<br>日本<br>日本<br>日本<br>日本<br>日本<br>日本<br>日本<br>日本<br>日 | (1) (1) (1) (1) (1) (1) (1) (1) (1) (1) | C 848 4888 898<br>(0) 0 000 0 0 0 0 0 0 0 0 0 0 0 0 0 0 0                                                                                                     | 1000 1000 1000 1000 1000 1000 1000 100 | AN AN BAR AN ON C |                                        | 응응해 이상은 등은 1957년<br>1918년 - 1918년 1919년<br>1919년 - 1918년 1919년<br>1919년 - 1918년 - 1918년<br>1919년 - 1918년 - 1918년<br>1919년 - 1918년 - 1918년 - 1918년<br>1919년 - 1918년 - 1918년 - 1918년<br>1919년 - 1918년 - 1918년 - 1918년<br>1919년 - 1918년 - 1918년 - 1918년<br>1919년 - 1918년 - 1918년 - 1918년 - 1918년<br>1919년 - 1918년 - 1918년 - 1918년 - 1918년<br>1919년 - 1918년 - 1918년 - 1918년 - 1918년<br>1919년 - 1918년 - 1918년 - 1918년 - 1918년<br>1919년 - 1918년 - 1918년 - 1918년 - 1918년<br>1919년 - 1918년 - 1918년 - 1918년 - 1918년<br>1919년 - 1918년 - 1918년 - 1918년 - 1918년 - 1918년<br>1918년 - 1918년 - 1918년 - 1918년 - 1918년 - 1918년 - 1918년 - 1918년<br>1918년 - 1918년 - 1918 | 8000 818 0008<br>M Drift Add Add<br>2000 200 200 - 00<br>2 2 2 2 2 2 2 2 2 2 2 2 2 2 2 2 2 2                                                                                                     | 4月1日 御山田 山田 山田 山田 山田 山田 山田 山田 山田 山田 山田 山田 山田 山                               |
|----------------------------------------------------------------------------------------------------|-----------------------------------------|----------------------------------------------------------------------------------------------------|----------------------------------------|-------------------|----------------------------------------|----------------------------------------------------------------------------------------------------|----------------------------------------------------------------------------------------------------|------------------------------------------------------------------------------|
| 2日11日<br>2日11日<br><b>1月1日</b><br>1月1日<br>1月1日<br>1月1日<br>1月1日<br>1月1日<br>1月1日<br>1月1日                                                                                                    |                                         | 4.88884<br>4.88884<br>(1994)<br>(1994)<br>(19 | \$8.98<br>44 8<br>44 8                 |                   |                                        |                                                                                                    | 100 100 100 100 100 100 100 100 100 100                                                                                                    |                                                                              |
| 604<br>6485<br>6485                                                                                                    | ######################################  |                                                                                                    | 載す 1년<br>御衛三帝<br>またとき<br>5.89.00       |                   | 11 (11 (11 (11 (11 (11 (11 (11 (11 (11 |                                                                                                    | 1000 000 000 000 000 000 000 000 000 00                                                                                                    | 3条でき<br>1、2、4<br>1、2、4<br>1、4<br>1、4<br>1、4<br>1、4<br>1、4<br>1、4<br>1、4<br>1 |
| 1 1 1 1 1 1 1 1 1 1 1 1 1 1 1 1 1 1 1                                                                                                    | 1 1 1 1 1 1 1 1 1 1 1 1 1 1 1 1 1 1 1   |                                                                                                    | 1878  <br>V<br>8633                    | T REA             |                                        |                                                                                                    | <ul> <li>(1)</li> <li>(1)</li></ul> |                                                                              |

 Una volta salvato un modello, esso sarà disponibile al momento della creazione di un nuovo documento tramite la selezione della voce di menu File → Nuovo:

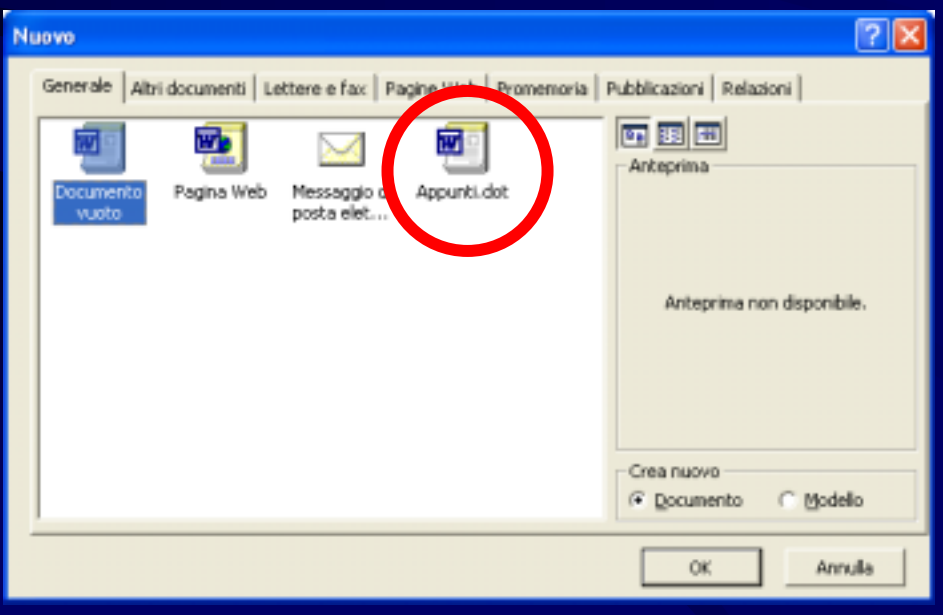